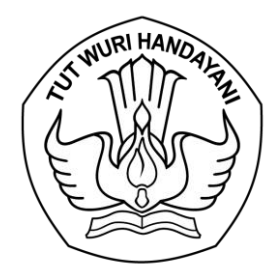

# KEMENTERIAN PENDIDIKAN KEBUDAYAAN RISET DAN TEKNOLOGI LEMBAGA LAYANAN PENDIDIKAN TINGGI WILAYAH III

Jalan. SMA Negeri 14 Cawang Jakarta Timur 13630 Telepon (021) 8090275 Faksimile. (021) 8094679

Nomor: 3876/LL3/KL.02.00/2024Hal: Undangan Klinik SPMILampiran: satu berkas

6 Maret 2024

Yth. Pimpinan Perguruan Tinggi Terlampir di Tempat

Dalam rangka upaya peningkatan mutu perguruan tinggi melalui penguatan implementasi dan pelaporan penjaminan mutu internal, dengan ini kami mengundang dua orang pengelola lembaga penjaminan mutu perguruan tinggi untuk hadir pada Klinik SPMI yang akan dilaksanakan sepanjang Bulan Maret 2024. Klinik sebagaimana dimaksud akan difokuskan pada perbaikan pelaporan SPMI perguruan tinggi serta kaitannya dalam menghadapi proses akreditasi. Sebelum mendaftarkan diri calon peserta harap memperhatikan hal sebagai berikut:

- 1. Menyiapkan salinan digital (*softcopy*) dokumen SPMI yang terdiri dari dokumen kebijakan, manual, standar dan formulir (termasuk surat keputusan terkait, Laporan AMI, dan Laporan Hasil Rapat Tinjauan Manajemen);
- 2. Memastikan bahwa telah memiliki akun spmi.kemdikbud.go.id, (apabila belum memiliki akun dapat terlebih dahulu mengikuti langkah pembuatan akun pada lampiran);
- 3. Menyiapkan akun google drive milik perguruan tinggi;
- 4. Membawa laptop pada saat pelaksanaan kegiatan;
- 5. Tanggal, lokasi dan waktu pelaksanaan akan diinformasikan kemudian.

Untuk kelancaran pelaksanaan calon peserta harap mengisi konfirmasi melalui tautan <u>ringkas.kemdikbud.go.id/klinikpenjamu24</u> paling lambat tanggal 13 Maret 2024. Informasi lebih lanjut dapat menghubungi Sdri. Herlina (0816-4854-740) pada jam kerja.

Demikian kami sampaikan, Atas perhatiannya kami ucapkan terima kasih.

Kepala,

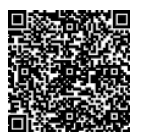

Prof. Dr. Toni Toharudin, S.Si., M.Sc NIP 197004011995121001

Tembusan:

- 1. Direktur Dewan Eksekutif BAN-PT;
- 2. Direktur Pembelajaran dan Kemahasiswaan;
- 3. Direktur Akademik Pendidikan Tinggi Vokasi;
- 4. Para Fasilitator SPMI Wilayah III

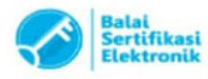

#### Lampiran 1 Surat

No : 3876/LL3/KL.02.00/2024 Tanggal : 6 Maret 2024 Hal : Undangan Klinik SPMI

#### Daftar Perguruan Tinggi Calon Peserta Klinik SPMI Bulan Maret 2024

- 1. Akademi Akuntansi Borobudur
- 2. Akademi Kebidanan Keris Husada
- 3. Akademi Keperawatan Keris Husada
- 4. Akademi Keuangan Dan Perbankan Borobudur
- 5. Akademi Komunikasi SAE Indonesia
- 6. Akademi Maritim Pembangunan Jakarta
- 7. Akademi Pariwisata Gsp Internasional
- 8. Akademi Pariwisata Jakarta
- 9. Akademi Perekam Medis Dan Infokes Bhumi Husada
- 10. Akademi Refraksi Optisi dan Optometry Gapopin
- 11. Akademi Refraksi Optisi Leprindo
- 12. Politeknik Bentara Citra Bangsa
- 13. Politeknik Karya Husada
- 14. Politeknik Kreatif Indonesia
- 15. Institut Teknologi dan Bisnis Jakarta
- 16. Sekolah Tinggi Hukum Indonesia Jentera
- 17. Sekolah Tinggi Ilmu Ekonomi BPKP
- 18. Sekolah Tinggi Ilmu Ekonomi Dharma Bumiputera
- 19. Sekolah Tinggi Ilmu Hukum Adhyaksa
- 20. Sekolah Tinggi Ilmu Kesehatan RSPAD Gatot Soebroto
- 21. Sekolah Tinggi Ilmu Kesehatan Sumber Waras
- 22. Sekolah Tinggi Manajemen Pariwisata dan Logistik Lentera Mondial
- 23. Sekolah Tinggi Teknologi Informasi NIIT
- 24. STMIK Kuwera
- 25. Universitas Darunnajah
- 26. Universitas Insan Cita Indonesia
- 27. Universitas Media Nusantara Citra
- 28. Universitas Mitra Bangsa
- 29. Universitas Nahdlatul Ulama Indonesia
- 30. Universitas Saintek Muhammadiyah
- 31. Universitas Satyagama

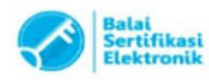

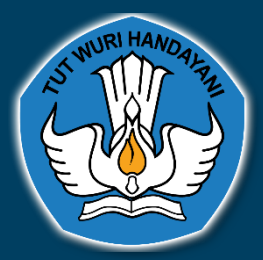

DIREKTORAT PEMBELAJARAN DAN KEMAHASISWAAN DIREKTORAT JENDERAL PENDIDIKAN TINGGI KEMENTERIAN PENDIDIKAN DAN KEBUDAYAAN

# **BUKU PANDUAN**

# APLIKASI PELAPORAN SISTEM PENJAMINAN MUTU INTERNAL

 $\bigcirc$ 

\*\*\*

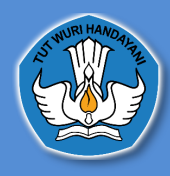

# Daftar Isi

| Daftar Isi                                                                | 2       |
|---------------------------------------------------------------------------|---------|
| 1. Akun Perguruan Tinggi                                                  | 3       |
| A. Cara Masuk Ke Dalam Aplikasi Pelaporan Sistem Penjaminan Mutu Internal | 3       |
| B. Dashboard Aplikasi Pelaporan Sistem Penjaminan Mutu Internal           | 4       |
| C. Penetapan/Pelaksanaan                                                  | 5       |
| 1. Protil Institusi                                                       | 5<br>c  |
| <ol> <li>Pengaturan Tentang Kebijakan SPIVIT</li></ol>                    | 0<br>13 |
| 4. Standar vang Ditetapkan Institusi                                      |         |
| D. Evaluasi/Pengendalian/Peningkatan                                      | 18      |
| 2. Akun Lembaga Layanan Pendidikan Tinggi                                 | 19      |
| A. Cara Masuk Ke Dalam Aplikasi Pelaporan Sistem Penjaminan Mutu Internal | 19      |
| B. Dashboard Aplikasi Pelaporan Sistem Penjaminan Mutu Internal           | 20      |
| C. Penetapan/Pelaksanaan                                                  | 21      |
| 1. Data Perguruan Tinggi                                                  | 21      |
| 2. Profil Institusi                                                       | 22      |
| 3. Pengaturan Tentang Kebijakan SPMI                                      | 23      |
| 4. Standar Nasional Pendidikan Tinggi                                     | 24      |
| 5. Standar yang Ditetapkan Institusi                                      |         |
| 6. Evaluasi/Pengendalian/Peningkatan                                      |         |
| 3. Akun Fasilitator Wilayah                                               | 30      |
| A. Cara Masuk Ke Dalam Aplikasi Pelaporan Sistem Penjaminan Mutu Internal | 30      |
| B. Dashboard Aplikasi Pelaporan Sistem Penjaminan Mutu Internal           | 31      |
| C. Penetapan/Pelaksanaan                                                  | 32      |
| 1. Data Perguruan Tinggi                                                  | 32      |
| 2. Profil Institusi                                                       | 33      |
| 3. Pengaturan Tentang Kebijakan SPMI                                      | 34      |
| 4. Standar Nasional Pendidikan Tinggi                                     | 36      |
| 5. Standar yang Ditetapkan Institusi                                      | 40      |
| 6. Evaluasi/Pengendalian/Peningkatan                                      | 41      |

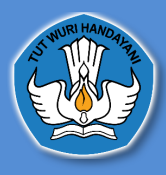

#### 1. Akun Perguruan Tinggi

A. Cara Masuk Ke Dalam Aplikasi Pelaporan Sistem Penjaminan Mutu Internal

|                                                                           | Login Account<br>Enter your username and password |
|---------------------------------------------------------------------------|---------------------------------------------------|
|                                                                           | Username                                          |
| SISTEM PENJAMINAN MUTU INTERNAL                                           | Password                                          |
| memenuhi kebutuhan stakeholders melalui penyelenggaraan perguruan tinggi. | sign In                                           |
|                                                                           |                                                   |
|                                                                           |                                                   |

untuk masuk atau *login* ke dalam Aplikasi Pelaporan Sistem Penjaminan Mutu Internal pengguna dapat meminta Operator PDDikti Admin di masing-masing Perguruan Tinggi untuk membuatkan Akun PDDikti dengan *Role* SPMI, yang selanjutnya *username* dan *password* tersebut bisa di login kan di Website <u>http://spmi.kemdikbud.go.id/</u> dan selanjutnya mengklik tombol *sign in* 

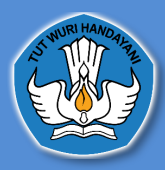

DIREKTORAT PEMBELAJARAN DAN KEMAHASISWAAN DIREKTORAT JENDERAL PENDIDIKAN TINGGI KEMENTERIAN PENDIDIKAN DAN KEBUDAYAAN

#### B. Dashboard Aplikasi Pelaporan Sistem Penjaminan Mutu Internal

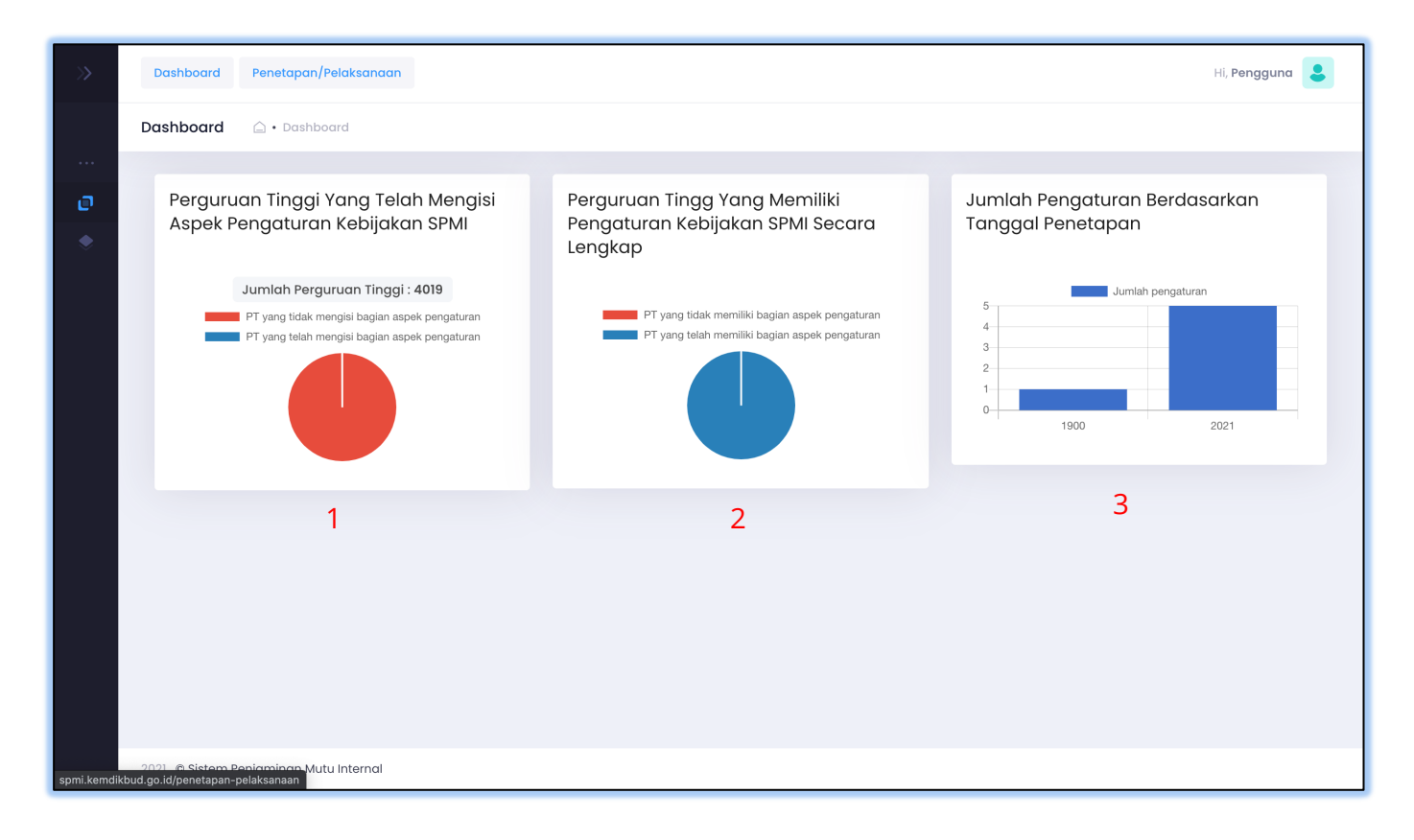

1. Perguruan tinggi yang telah mengisi kebijakan SPMI

Diagram Ini menampilkan informasi, perguruan tinggi yang telah mengisi pada aspek pengaturan kebijakan SPMI yang ada pada halaman penetapan/pelaksanaan. Perguruan tinggi yang telah mengisi kebijakan akan terhitung pada pie chart tersebut.

2. Perguruan tinggi yang memiliki pengaturan kebijakan SPMI secara lengkap

Diagram Ini menampilkan informasi, perguruan tinggi yang telah mengisi pada aspek pengaturan kebijakan SPMI yang ada pada halaman penetapan/pelaksanaan secara lengkap. Perguruan tinggi yang telah mengisi pengaturan tentang kebijakan SPMI secara lengkap akan terhitung pada pie chart tersebut.

3. Jumlah pengaturan berdasarkan tanggal penetapan

Diagram Jumlah pengaturan yang ada pada halaman penetapan pelaksanaan, Ini menampilkan informasi, jumlah pada aspek pengaturan kebijakan SPMI yang ada pada halaman penetapan/pelaksanaan berdasarkan tanggal.

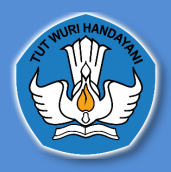

DIREKTORAT PEMBELAJARAN DAN KEMAHASISWAAN DIREKTORAT JENDERAL PENDIDIKAN TINGGI KEMENTERIAN PENDIDIKAN DAN KEBUDAYAAN

#### C. Penetapan/Pelaksanaan

#### 1. Profil Institusi

| renetapar | I/relaksandan 🖾 • Penetapan/Pélaksanaan                                  |                                                                        |                                                |
|-----------|--------------------------------------------------------------------------|------------------------------------------------------------------------|------------------------------------------------|
|           | Profil Institusi Pengaturan Tentang Kebijakan SPI                        | MI Standar Nasional Pendidikan Tinggi Standar Yang Ditetapkan Ins      | stitusi                                        |
|           | Profil Institusi 1. PDDIKT                                               | 1 2. SDM PDDIKTI 3. BA                                                 | N-PT                                           |
|           | Akreditasi Institusi 3                                                   | : A Berlaku Sampai 27/12/2022                                          |                                                |
|           | Akreditasi Program Studi 3                                               | A 203 B 24 C 1<br>Baik 15 Baik Sekali 1 Unggul 7 Belum terekreditasi 1 | 15                                             |
|           | Akreditasi Internasional 3                                               | : Unggul so                                                            | _                                              |
|           | Jumlah Program Studi 1<br>Jumlah Program Studi Yang Memperoleh Akredita: | : 296<br>si Internasional: 30 3                                        |                                                |
|           | Jumlah Dosen 1                                                           | : 2910                                                                 |                                                |
|           | Jumlah Tenaga Kependidikan 2                                             | : 256                                                                  |                                                |
|           |                                                                          | Jumlah Seluruh Mahasiswa :                                             | 2                                              |
|           |                                                                          | 52765                                                                  | 3 1                                            |
|           |                                                                          | (Data ini merupakan data pada tahun ajaran 20192)                      | 1                                              |
|           | Jumlah Mahasiswa Doktor :                                                | Jumlah Mahasiswa Magister :                                            | Mahasiswa Profesi :                            |
|           | Mahasiswa Sarjana :<br><b>31761</b>                                      | Mahasiswa Sarjana Terapan :<br>1824                                    | Mahasiswa Diploma :<br>3856                    |
|           | Jumlah seluruh mahasiswa Doktor                                          | Jumlah seluruh mahasiswa Sarjana                                       | Jumlah seluruh mahasiswa Pasca                 |
|           | Jumlah seluruh mahasiswa Magister                                        | Jumlah seluruh mahasiswa Sarjana Terapan                               | Jumlah seluruh mahasiswa Sarjana/Prog Akademik |
|           | Juman selurun manasiswa Protesi                                          | Juman selurun manasiswa Lipioma                                        | Suman manasiswa program vokasi                 |
|           |                                                                          |                                                                        |                                                |
|           |                                                                          |                                                                        |                                                |
|           |                                                                          |                                                                        |                                                |

(keterangan : nomer 1 data diambil dari pddikti, nomer 2 data diambil data dari SDM PDDIKTI dan nomer 3 data diambil dari BAN PT)

Di halaman ini Perguruan Tinggi dapat melihat Akreditasi Institusi, Akreditasi Program Studi, Akreditasi Internasional, Jumlah, Program, Studi, Jumlah Program Studi yang Memperoleh Akreditasi Internasional, Jumlah Dosen, Jumlah Tenaga Kependidikan, dan jumlah Seluruh Mahasiswa.

Jika Perguruan Tinggi ingin memperbaharui data tersebut maka Perguruan Tinggi dapat mengakses sumber data tersebut :

- 1. Untuk data Jumlah Program Studi dan Jumlah Dosen bersumber dari <u>https://pddikti.kemdikbud.go.id/</u>
- 2. Untuk data jumlah Tenaga Kependidikan bersumber dari http://sdm.pddikti.ristekdikti.go.id/
- **3.**\_Untuk data Akreditasi Institusi, Akreditasi Program Studi, Akreditasi Internasional, Jumlah mahasiswa bersumber dari BAN-PT<u>https://banpt.or.id/</u>

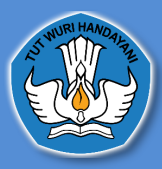

#### 2. Pengaturan Tentang Kebijakan SPMI

| TOR | etapan/Pelaks              | anaan 🛆 • Penetapan/Pelaksanaan         |                                                                                                    |                                                                              |          |
|-----|----------------------------|-----------------------------------------|----------------------------------------------------------------------------------------------------|------------------------------------------------------------------------------|----------|
|     | Profil Institusi           | Pengaturan Tentang Kebijakan SPMI       | Standar Nasional Pendidikan Tinggi S                                                                                         | tandar Yang Ditetapkan Institusi                                             |          |
|     | Pengatura                  | n Tentang Kebijakan SPMI                |                                                                                                    |                                                                              |          |
|     | Nama Penga                 | turan                                   | Status Pengaturan                                                                                                    | Tautan Tanggal ditetapkan Status Verfi                                       | kasi Ak  |
|     | Pengaturan p               | pengelolaan SPMI Institusi              | ○ Ada<br>○ Tidak ada                                                                                                    | Perguruan Tinggi wajib mengisi terkait Ada / Tidak ada Pen<br>Kebijakan SPMI | igaturan |
|     | Pengaturan d               | organisasi pengelola SPMI Institusi     | O Dalam unit tersendiri<br>O <i>Embedded</i> dalam organisasi institusi<br>O Kombinasi unit pengelola dan<br><i>embedded</i> | Perguruan Tinggi wajib mengisi terkait Ada / Tidak ada Pen<br>Kebijakan SPMI | gaturan  |
|     | Pengaturan ti<br>Institusi | erkait pelaksanaan standar dalam SPMI   | ○ Ada<br>○ Tidak ada                                                                                                    | Perguruan Tinggi wajib mengisi terkait Ada / Tidak ada Pen<br>Kebijakan SPMI | ıgaturan |
|     | Pengaturan te              | erkait evaluasi pelaksanaan standar     | ○ Ada<br>○ Tidak ada                                                                                                    | Perguruan Tinggi wajib mengisi terkait Ada / Tidak ada Pen<br>Kebijakan SPMI | ıgaturan |
|     | Pengaturan te              | erkait pengendalian pelaksanaan standar | ○ Ada<br>○ Tidak ada                                                                                                    | Perguruan Tinggi wajib mengisi terkait Ada / Tidak ada Pen<br>Kebijakan SPMI | ıgaturan |
|     | Pengaturan te<br>Institusi | erkait peningkatan standar dalam SPMI   | O Ada                                                                                                    | Perguruan Tinggi wajib mengisi terkait Ada / Tidak ada Pen<br>Kebijakan SPMI | ıgaturan |

Di halaman ini Perguruan Tinggi dapat mengisi Pengaturan Tentang Kebijakan SPMI Perguruan Tinggi, Jika Perguruan Tinggi ingin mengisi maka pengguna dapat memilih "ada"

| с ,                             |   |
|---------------------------------|---|
| autan terkait                   |   |
| http://                         |   |
|                                 |   |
| anggal Penetapan                |   |
| anggal Penetapan<br>dd/mm/yyyy  |   |
| 'anggal Penetapan<br>dd/mm/yyyy | - |

Selanjutnya akan muncul *form* yang dapat diisi dengan tautan terkait pengaturan Tentang Kebijakan SPMI dan Tanggal Penetapan, Jika **Pengaturan Tentang Kebijakan SPMI terdapat di** *website* **Perguruan Tinggi masing-masing maka tautan tersebut dapat diisi di** *form*, tetapi jika pengaturan Tentang Kebijakan SPMI masih dapat berbentuk *soft file, pdf,* dll, maka Perguruan Tinggi harus menggunggah terlebih dahulu *file* tersebut dengan menggunakan *google drive,* selanjutnya tautan tersebut dapat diisi di *form*.

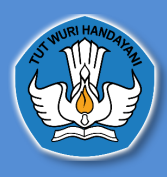

#### Mengunggah Dokumen ke Google Drive Melalui PC / Laptop

- 1. Buka browser pada PC atau laptop Anda > ketikkan alamat pada kotak link yang tersedia: **www.google.com/drive/**
- 2. Pilih **Buka Drive**.

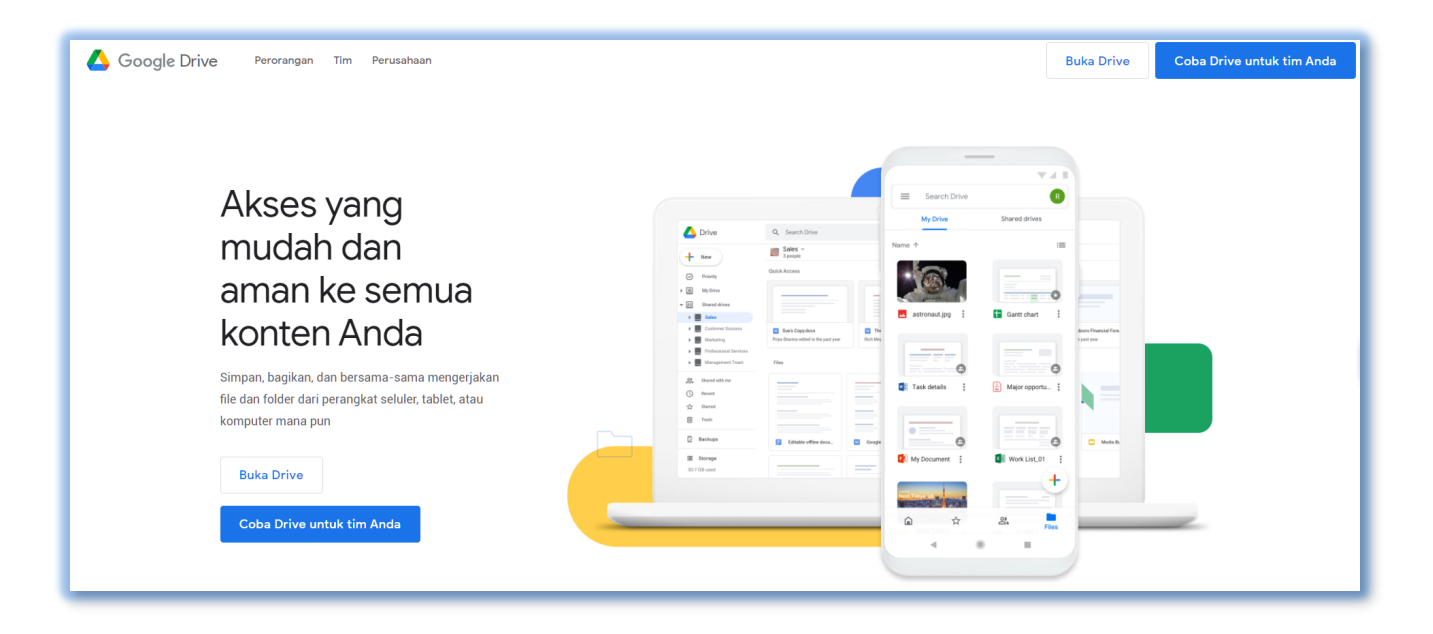

3. Kemudian masuk menggunakan akun google Anda. **Masukkan alamat email** atau nomor telepon Anda > Klik **Next** atau Berikutnya.

| G                                                            | oogle                                               |
|--------------------------------------------------------------|-----------------------------------------------------|
| L                                                            | ogin                                                |
| Lanjutkan                                                    | ke Google Drive                                     |
| penjamubelmawadil<br>Lupa email?                             | kti@gmail.com                                       |
| Bukan komputer Anda? G<br>secara pribadi. <b>Pelajari se</b> | unakan mode Tamu untuk logii<br>2 <b>lengkapnya</b> |
|                                                              | Berikutava                                          |

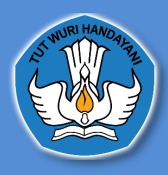

4. Isi password akun Google Anda > Klik tombol Sign In atau masuk.

| Google                | 2              |
|-----------------------|----------------|
| Selamat da            | atang          |
| Penjamubelmawadiki    | ti@gmail.com v |
| r Masukkan sandi Anda |                |
| ••••••                | Ø              |
| Lupa sandi?           | Berikutnya     |
|                       |                |
|                       |                |
|                       |                |

5. Pilih **NEW** > Lalu pilih **Folder**.

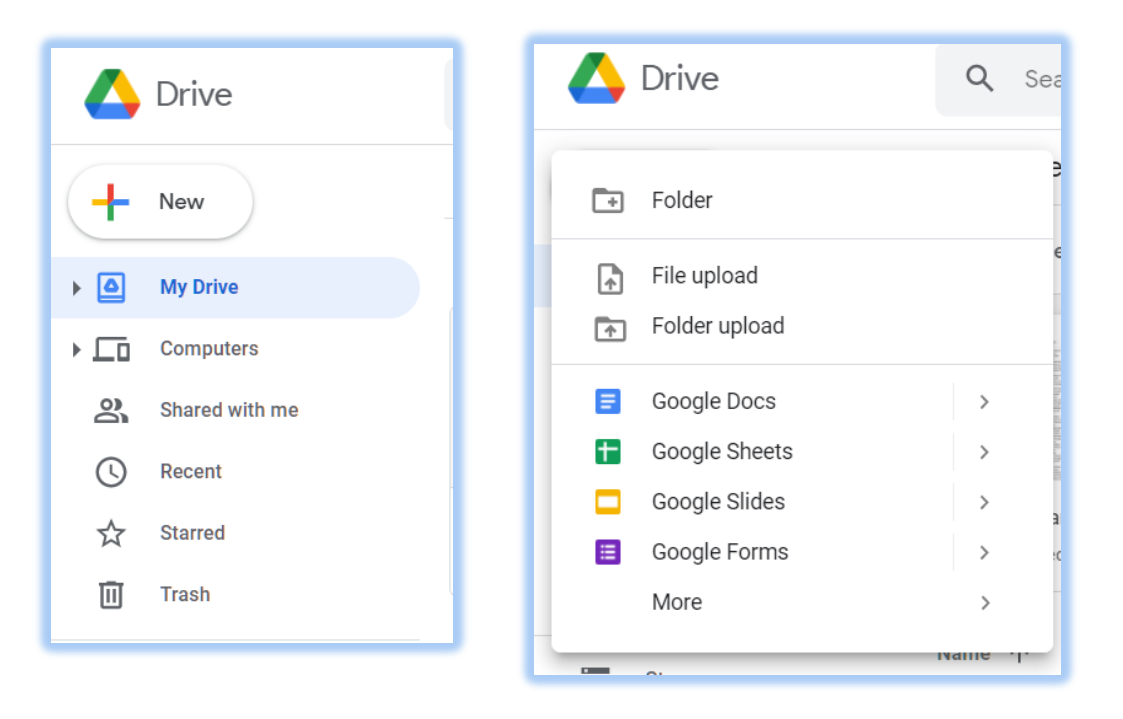

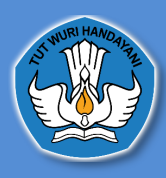

6. Ubah nama folder sesuai dengan nama masing-masing Perguruan Tinggi > Lalu Pilih **Create** atau **Buat** 

| New folder           |        | ×      |
|----------------------|--------|--------|
| Nama Perguruan Tingg |        |        |
|                      | CANCEL | CREATE |

7. Klik dua kali folder yang sudah dibuat

| Nama Perguruan Tinggi |
|-----------------------|

8. Klik kanan > Lalu pilih **Upload Files** 

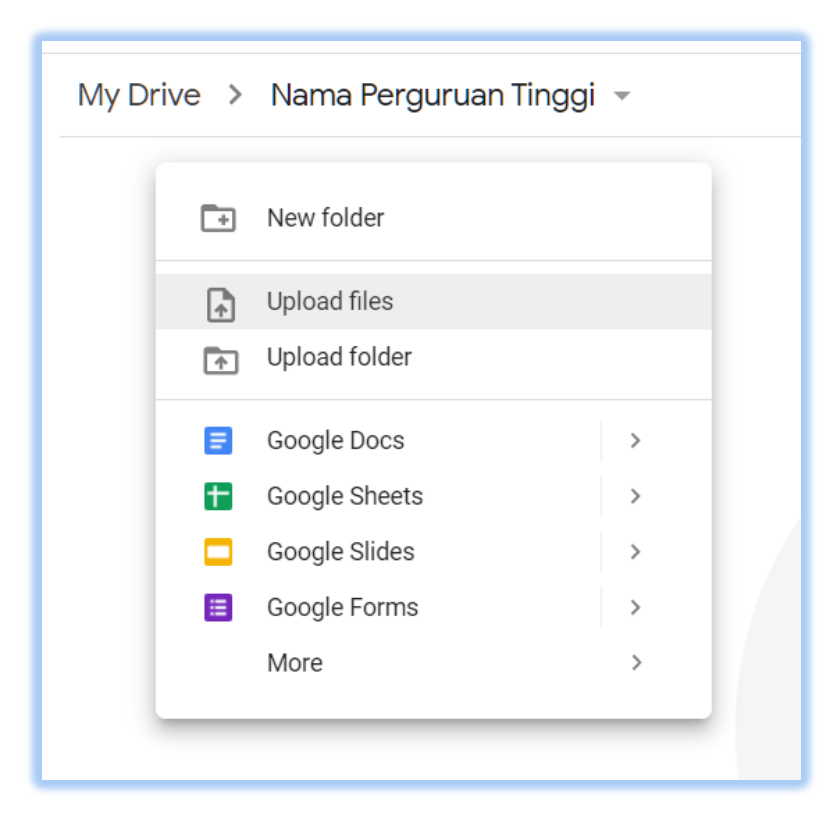

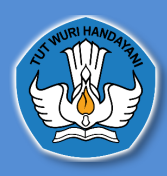

9. Selanjutnya cari dan **pilih file** yang ingin Anda upload ke Google Drive > Pilih **Open**.

|                |                    | 🚞 Perguruan Tinggi | \$<br>Q Search |        |        |
|----------------|--------------------|--------------------|----------------|--------|--------|
| Favorites      | Name               |                    | Date Modified  |        | Size   |
| Recents        | 🖻 Pengaturan Tenta |                    |                |        | 1,2 MB |
| 👗 Applications |                    |                    |                |        |        |
| Google Drive   |                    |                    |                |        |        |
| Desktop        |                    |                    |                |        |        |
| Documents      |                    |                    |                |        |        |
| Downloads      |                    |                    |                |        |        |
| iCloud         |                    |                    |                |        |        |
| iCloud Drive   |                    |                    |                |        |        |
| Tags           |                    |                    |                |        |        |
| Merah          |                    |                    |                |        |        |
| Oranye         |                    |                    |                |        |        |
| Kuning         |                    |                    |                |        |        |
| Iijau          |                    |                    | <br>           |        |        |
| Options        |                    |                    |                | Cancel | Open   |

10. Tunggu hingga proses upload selesai.

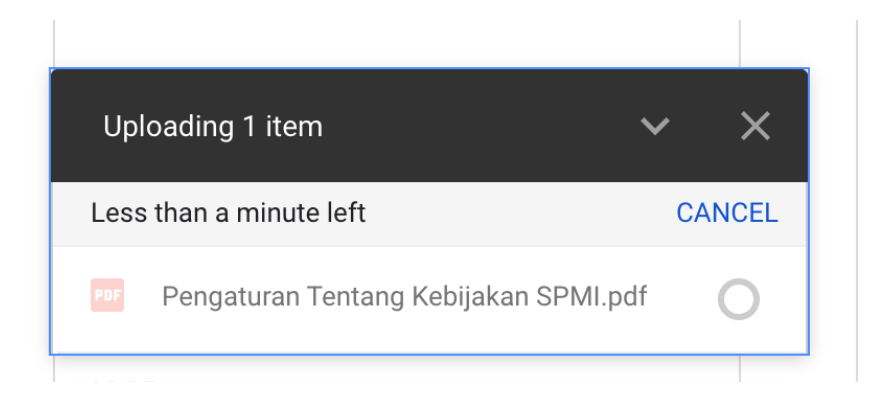

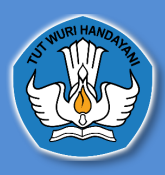

11. Selanjutnya file akan muncul di drive, untuk membuatnya menjadi dapat didownload oleh orang lain maka kita harus mengaturnya menjadi publik dengan cara Klik kanan pada file > Klik Share > Change > Anyone on the internet with this link can view > Done.

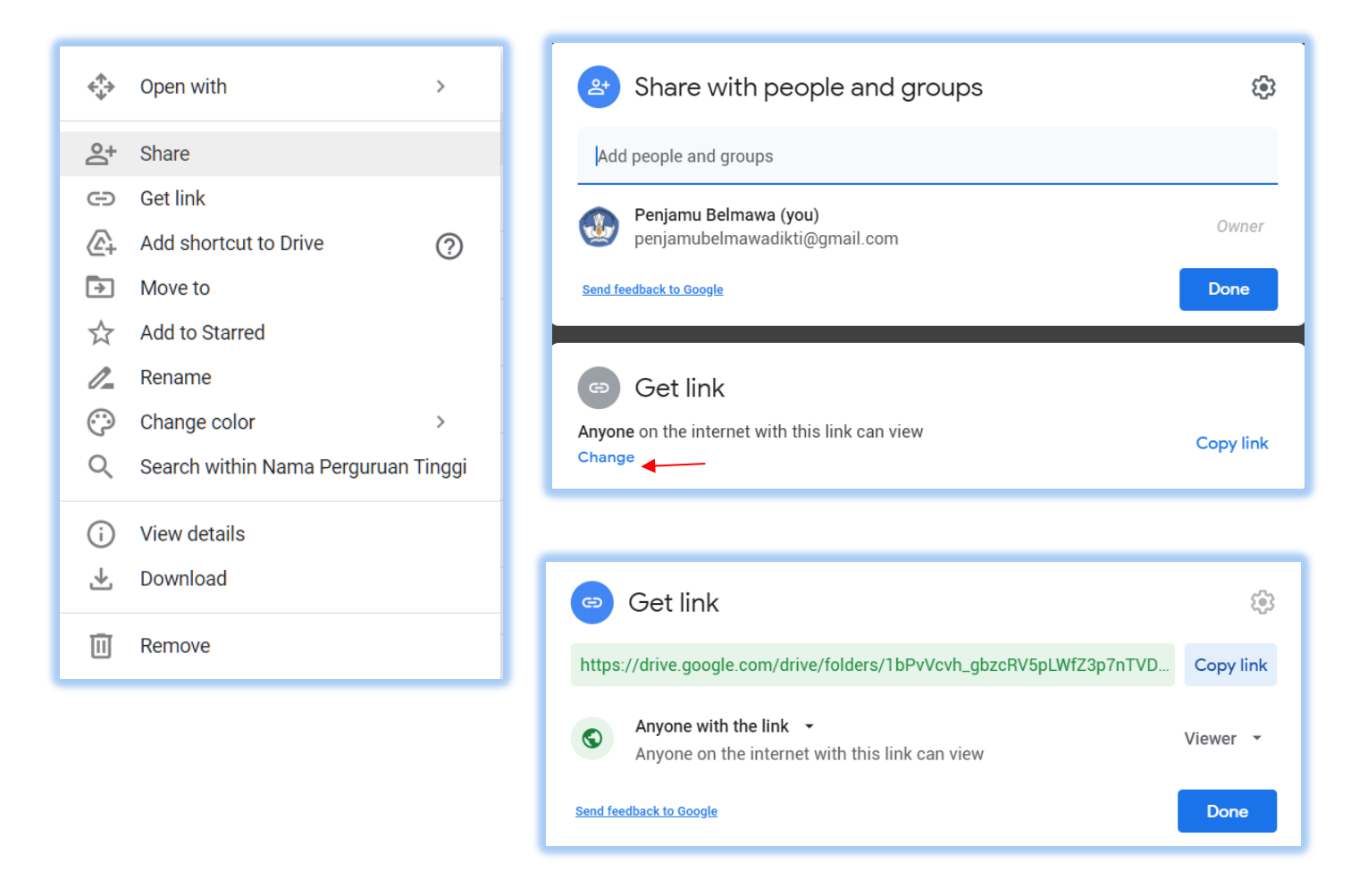

12. Klik **copy link >** lalu Paste kan ke kolom unggah Dokumen di Halaman Pengaturan Tentang Kebijakan SPMI

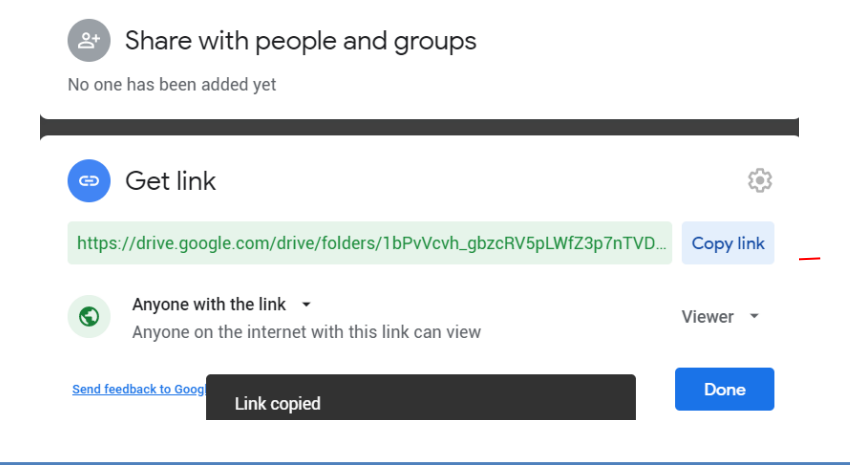

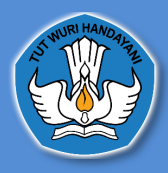

#### DIREKTORAT PEMBELAJARAN DAN KEMAHASISWAAN DIREKTORAT JENDERAL PENDIDIKAN TINGGI KEMENTERIAN PENDIDIKAN DAN KEBUDAYAAN

| Dasl | Dashboard       Penetapan/Pelaksanaan       E         Penetapan/Pelaksanaan <ul> <li>Penetapan/Pelaksanaan</li> <li>Penetapan/Pelaksanaan</li> <li>Penetapan/Pelaksanaan</li> </ul> Profil Institusi       Pengaturan Tentang Kebijakan         Nama Pengaturan <ul> <li>Pengaturan pengelolaan SPMI Institusi</li> <li>Pengaturan organisasi pengelola SPMI Institusi</li> </ul> Pengaturan terkait pelaksanaan standar dalam SPMI Institusi         Pengaturan terkait evaluasi pelaksanaan standar standar | nboard Penetapan/Pelaksanaan Evaluasi/Pengendalian/Peningkatan                                                                                |                          |                       |                        |        |            |  |  |
|------|----------------------------------------------------------------------------------------------------|----------------------------------------------------------------------------------------------------|--------------------------|-----------------------|------------------------|--------|------------|--|--|
| Pene | tapan/Pelaksanaan 🍙 • Penetapan/P                                                                                                    | elaksanaan                                                                                                    |                          |                       |                        |        |            |  |  |
|      | Profil Institusi Pengaturan Tentang Kebijak                                                                                                    | an SPMI Standar Nasional Pendidika                                                                                                    | an Tinggi Standar        | Yang Ditetapkan Ir    | nstitusi               |        |            |  |  |
|      | Pengaturan Tentang Kebijakan SP                                                                                                    | мі                                                                                                    |                          |                       |                        |        |            |  |  |
|      | Nama Pengaturan                                                                                                    | Status Pengaturan                                                                                                    | Tautan                   | Tanggal<br>ditetapkan | Status Verfikasi       | А      | ksi        |  |  |
|      | Pengaturan pengelolaan SPMI Institusi                                                                                                    | ● Ada<br>○ Tidak ada                                                                                                    | Link Tautan<br>Tersimpan | 01/04/2021            | <b>Terverifikasi</b>   | 🖗 EDIT | B HISTORI  |  |  |
|      | Pengaturan organisasi pengelola SPMI<br>Institusi                                                                                                    | <ul> <li>Dalam unit tersendiri</li> <li>Embedded dalam organisasi<br/>institusi</li> <li>Kombinasi unit pengelola dan<br/>embedded</li> </ul> | Link Tautan<br>Tersimpan | 01/04/2021            | V Terverifikasi        | 2 EDIT | " HISTORI  |  |  |
|      | Pengaturan terkait pelaksanaan standar<br>dalam SPMI Institusi                                                                                                    | ● Ada<br>○ Tidak ada                                                                                                    | Link Tautan<br>Tersimpan | 01/04/2021            | • Belum Terverifikasi  | 🔀 EDIT | "∋ HISTORI |  |  |
|      | Pengaturan terkait evaluasi pelaksanaan<br>standar                                                                                                    | Ada<br>O Tidak ada                                                                                                    | Link Tautan<br>Tersimpan | 02/04/2021            | <b>V</b> Terverifikasi | 🔀 EDIT | 3 HISTORI  |  |  |
|      | Pengaturan terkait pengendalian<br>pelaksanaan standar                                                                                                    | ● Ada<br>○ Tidak ada                                                                                                    | Link Tautan<br>Tersimpan | 01/04/2021            | • Belum Terverifikasi  | 🗱 EDIT | B HISTORI  |  |  |
|      | Pengaturan terkait peningkatan standar<br>dalam SPMI Institusi                                                                                                    | ● Ada<br>○ Tidak ada                                                                                                    | Link Tautan<br>Torsimpan | 01/04/2021            | • Belum Terverifikasi  | 🗱 EDIT | ™ HISTORI  |  |  |

Jika tautan Pengaturan Tentang Kebijakan SPMI sudah diisi maka akan muncul status **Belum Terverifikasi**, status ini akan berubah menjadi **Terverifikasi** ketika Fasilitator Wilayah telah mengecek Pengaturan Tentang Kebijakan SPMI yang telah diunggah oleh Perguruan Tinggi. Dihalaman ini juga Perguruan Tinggi dapat mengedit dan melihat histori dari Kebijakan SPMI yang telah diunggah

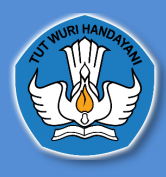

# 3. Standar Nasional Pendidikan Tinggi 3.1Profil Institusi

| nstitusi Prodi                              |   |       |                                   |                |      |      | PDD     | ϽΙΚΤΙ<br>ʹ |    |
|---------------------------------------------|---|-------|-----------------------------------|----------------|------|------|---------|------------|----|
| Profil Institusi                            |   |       |                                   | Profil Institu | si   |      | $\succ$ |            |    |
| Data Terkait Standar Nasional<br>Pendidikan | / | No.   |                                   |                | 2018 | 2019 |         | 202        | 20 |
| Data Terkait Standar Penelitian             | / | 1.    | Jumlah program studi yang diseler | nggarakan PT : |      |      |         |            |    |
| Data Terkait Standar Penaabdian             | ( | •     | Program Doktor                    |                | 45   | 47   |         | 50         | D  |
| Pada Masyarakat                             |   | •     | Program Magister                  |                | 88   | 90   |         | 92         | 2  |
|                                             |   |       | Program Profesi                   |                | 35   | 40   |         | 41         | 1  |
|                                             |   | •     | Program Sarjana                   |                | 68   | 69   |         | 85         | 5  |
|                                             |   | •     | Program Diploma                   |                | 22   | 22   | /       | 22         | 2  |
| BAN-PT                                      |   |       |                                   | <u> </u>       |      |      | 2018    | 2020       |    |
|                                             | 2 | Perin | ngkat akreditasi Institusi        |                |      |      | А       | А          |    |

Di tab ini akan muncul data terkait Standar Nasional Pendidikan Tinggi yaitu data Jumlah Program Studi yang diselenggarakan PT, Peringkat Akreditasi Institusi dan Jumlah Program Studi yang memperoleh Akreditasi Internasional

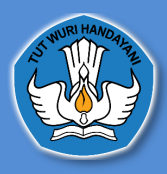

# 3.2Data terkait Standar Nasional Pendidikan

~ -

| ofil Institusi Pengaturan Tentang Kel       | oijakan SPMI | Standar Nasional Pendidikan Tinggi  | Standar Yang Ditetapkan Insti | tusi |       |      |
|---------------------------------------------|--------------|-------------------------------------|-------------------------------|------|-------|------|
| ata Terkait Standar Dalam S                 | PMI Institu  | si                                  |                               |      |       |      |
| Institusi Prodi                             |              |                                     |                               |      |       |      |
| Profil Institusi                            | No.          | Data Terkait S                      | tandar                        | 2018 | 2019  | 2020 |
| Data Terkait Standar Nasional<br>Pendidikan | Data Ter     | kait Standar Nasional Pendidikan    |                               |      |       |      |
| Data Terkait Standar Penelitian             | 1.           | Kompetensi lulusan :                |                               |      |       |      |
| Data Terkait Standar Pengabdian             |              | Jumlah lulusan                      |                               | 695  | 9935  | 3828 |
| Pada Masyarakat                             |              | Jumlah mahasiswa lulus tepat waktu  |                               | 613  | 8718  | 3457 |
|                                             |              | Jumlah mahasiswa putus studi        |                               | 875  | 778   | 27   |
| PDDikti                                     |              | Persentase mahasiswa lulus dengan l | РК < 3.0                      |      |       |      |
|                                             |              | a. Program Doktor                   |                               |      |       |      |
|                                             |              | Jumlah Mahasiswa                    |                               | null | 4     | null |
|                                             |              | Jumlah Mahasiswa Aktif              |                               | 1403 | 1917  | 1756 |
|                                             |              | Persentase                          |                               | 0%   | 0.20% | 0%   |

Di tab ini Perguruan Tinggi dapat melihat Kompetensi lulusan, Proses, Pembelajaran, Penilaian Pembelajaran, Jumlah Dosen dan tenaga kependidikan, Sarana dan Prasarana, dan Pengelolaan. Jika Perguruan Tinggi ingin memperbaharui data tersebut maka Perguruan Tinggi dapat mengakses sumber data di PDDikti https://pddikti.kemdikbud.go.id/

#### 3.3Data terkait standar penelitian

| Profil Institusi                            | No.    | Data Terkait Standar                                 | 2018 | 2019 | 2020 |
|---------------------------------------------|--------|------------------------------------------------------|------|------|------|
| Data Terkait Standar Nasional<br>Pendidikan | Data T | erkait Standar Penelitian                            |      |      |      |
| Data Terkait Standar Penelitian             | 1.     | jumlah judul penelitian                              | 251  | 191  | 48   |
| Data Terkait Standar Penaabdian             | 2.     | Data Hasil penelitian :                              |      |      |      |
| Pada Masyarakat                             |        | Book chapter internasional                           | 0    | 3    | 0    |
|                                             |        | Book chapter nasional                                | 0    | 16   | 0    |
|                                             |        | • Buku referensi                                     | 4    | 2    | 0    |
|                                             |        | Hak cipta nasional                                   | 1    | 0    | 5    |
|                                             |        | Hasil penelitian/pemikiran yang tidak dipublikasikan | 4    | n    | 0    |
|                                             |        | Jurnal internasional                                 | 3    | 0    | 2    |
|                                             |        | <ul> <li>Jurnal internasional bereputasi</li> </ul>  | 1    | 30   | 0    |

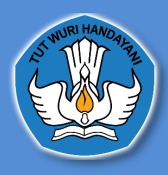

Di tab ini Perguruan Tinggi dapat melihat data terkait jumlah judul penelitian, data hasil penelitian, jumlah dana berdasarkan sumber dana penelitian Jika Perguruan Tinggi ingin memperbaharui data tersebut maka Perguruan Tinggi dapat mengakses sumber data di Simlitabmas <u>https://simlitabmas.ristekbrin.go.id/</u>

# 3.4 Data Terkait Standar Pengabdian Pada Masyarakat

| Profil Institusi                            | No.  |            | Data Terkait Standar                    | 2018               | 2019              | 202       |
|---------------------------------------------|------|------------|-----------------------------------------|--------------------|-------------------|-----------|
| Data Terkait Standar Nasional<br>Pendidikan | Data | Terkait St | andar Pengabdian Pada Masyarakat        |                    |                   |           |
| Data Terkait Standar Penelitian             | 1.   | Jumlah     | kegiatan pengabdian pada masyarakat     |                    |                   |           |
| Data Terkait Standar Penaabdian             | 2.   | Jumlah     | dana berdasarkan sumber dana pengabdian |                    |                   |           |
| Pada Masyarakat                             |      | •          | Dana Institusi                          | Rp. 17.277.422.100 | Rp. 1.468.949.001 | Rp. 207.7 |
|                                             |      | •          | Dana Kemitraan                          | Rp. 3.336.620.000  | Rp. 1.889.930.001 | Rp. 509.0 |
|                                             |      |            | Dana Remerintah                         | Rp. 417.000.000    | Rp 105 500 001    | Rn (      |

Di tab ini Perguruan Tinggi dapat melihat data terkait jumlah kegiatan pengabdian pada masyarakat dan jumlah dana berdasarkan sumber dana pengabdian. Jika Perguruan Tinggi ingin memperbaharui data tersebut maka Perguruan Tinggi dapat mengakses sumber data di Simlitabmas <u>https://simlitabmas.ristekbrin.go.id/</u>

# 3.5 Peringkat Akreditasi Program Studi

| ta Terkait Standar Dalar              | m SPMI In: | titusi                                 |      |      |      |
|---------------------------------------|------------|----------------------------------------|------|------|------|
| estitusi Prodi                        |            |                                        |      |      |      |
| Profil Program Studi                  | Î No.      | Peringkat akreditasi di program studi  | 2018 | 2019 | 2020 |
|                                       | Ju         | nlah program studi                     |      | 43   |      |
| Peringkat akrealtasi                  | L          | Administrasi Dan Kebijakan Publik - S2 | В    | в    | в    |
| Nasional Pendidikan                   | 2.         | Akuntansi - Sl                         | А    | А    | А    |
|                                       | 3.         | Akuntansi - S2                         | Baik | Baik | Baik |
| Kompetensi Lulusan :                  | 4.         | Desain Komunikasi Visual - Sl          | В    | В    | В    |
| Jumlah Lulusan                        | 5.         | Ekonomi Pembangunan - S1               | А    | А    | А    |
| Jumlah mahasiswa lulus tepat<br>waktu | 6.         | Fotografi - S1                         | В    | В    | В    |
| Jumlah mahasiswa putus studi          | 7.         | Ilmu Administrasi Bisnis - S1          | А    | А    | А    |
| Persentase mahasiswa lulus            | 8.         | Ilmu Administrasi Negara - Sl          | А    | А    | А    |
| dengan IPK > 3.0                      | 9.         | Ilmu Hubungan Internasional - S1       | А    | А    | А    |
| Program Doktor                        | *          |                                        |      |      |      |

Di tab ini Perguruan Tinggi dapat melihat Peringkat Akreditasi yang bersumber dari BAN-PT

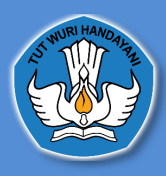

Inetituei Prodi

#### 3.6 Tabs Jumlah Lulusan Sampai Tabs Penilaian Pembelajaran

data pada tabs jumlah lulusan sampai penilaian pembelajaran diambil dari PDDIKTI

| Nasional Pendidikan                                                                                                    | No. | Jumlah Lulusan                    | 2018 | 2019 | 202 |
|----------------------------------------------------------------------------------------------------|-----|-----------------------------------|------|------|-----|
|                                                                                                    | 1.  | Doktor Ilmu Administrasi Publik   | null | 3    | nu  |
| Kompetensi Lulusan :                                                                                                    | 2.  | Agroindustri                      | null | 37   | 43  |
| Jumlah Lulusan                                                                                                    | з.  | Agronomi                          | null | 41   | 16  |
| Jumlah mahasiswa lulus tepat<br>waktu                                                                                               | 4.  | Akuakultur                        | 1    | 24   | 18  |
| Jumlah mahasiswa putus studi                                                                                                    | 5.  | Akuntansi                         | null | 185  | 87  |
| Persentase mahasiswa lulus                                                                                                    | 6.  | Akuntansi Sektor Publik           | null | null | nu  |
| dengan IPK > 3.0                                                                                                    | 7.  | Anestesiologi Dan Terapi Intensif | null | 33   | 3   |
| Program Doktor                                                                                                    | 8.  | Antropologi Budaya                | null | 43   | 8   |
| Program Magister                                                                                                    | 9.  | Arkeologi                         | 1    | 20   | 10  |
| Persentase mahasiswa lulus<br>dengan IPK > 2.0                                                                                      | 10. | Arsitektur                        | null | 60   | 5   |
| . <b>*</b>                                                                                                    | n.  | Bahasa Inggris                    | null | 46   | 19  |
| Program Profesi<br>Isi pembelajaran :<br>Proses pembelajaran<br>Penilaian pembelajaran<br>Jumlah Dosen dan tenaga<br>kependidikan : |     | Data diambil dari PDDIKTI         |      |      |     |
| Jumlah Dosen                                                                                                    |     |                                   |      |      |     |
| Data Terkait Standar<br>Penelitian - Data Di Level<br>Institusi                                                                     |     |                                   |      |      |     |
| Data Terkait Standar<br>Pengabdian Pada<br>Masyarakat - Data Di Level                                                               |     |                                   |      |      |     |

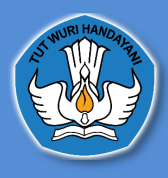

# 4. Standar yang Ditetapkan Institusi

| il Inst | itusi Pengaturan Tentang Kebijakan SPMI     | Standar Nasiona      | I Pendidikan Tinggi Standar Yang Ditetapkan Institusi                                       |
|---------|---------------------------------------------|----------------------|---------------------------------------------------------------------------------------------|
| and     | dar Yang Ditetapkan Institusi               |                      | TAMBAHKAN STANDAR LAINN                                                                     |
| No.     | Bidang Pengaturan Standar                   | Ada / Tidak Ada      | Tautan                                                                                      |
| Ι.      | Standar di aspek pendidikan                 | ○ Ada<br>○ Tidak ada | Institusi Wajib Mengisi Terkait Ada / Tidak ada Standar aspek pendidikan                    |
| 2.      | Standar di aspek penelitian                 | ○ Ada<br>○ Tidak ada | Institusi Wajib Mengisi Terkait Ada / Tidak ada Standar di aspek penelitian                 |
| 3.      | Standar di aspek pengabdian pada masyarakat | ○ Ada<br>○ Tidak ada | Institusi Wajib Mengisi Terkait Ada / Tidak ada Standar di aspek pengabdian pada masyarakat |
| 1.      | Standar di aspek lainnya                    |                      |                                                                                             |
|         | aspek pengelolaan organisasi                | ○ Ada<br>○ Tidak ada | Institusi Wajib Mengisi Terkait Ada / Tidak ada aspek pengelolaan organisasi                |
|         | aspek kemahasiswaan                         | ○ Ada<br>○ Tidak ada | Institusi Wajib Mengisi Terkait Ada / Tidak ada aspek kemahasiswaan                         |
|         | aspek sumber daya manusia                   | ○ Ada<br>○ Tidak ada | Institusi Wajib Mengisi Terkait Ada / Tidak ada aspek sumber daya manusia                   |
|         | aspek sarang prasarang                      |                      | Institusi Wajib Menaisi Terkait Ada / Tidak ada aspek sarana prasarana                      |

Di halaman ini Perguruan Tinggi dapat mengisi Standar yang Ditetapkan Institusi, Jika Perguruan Tinggi ingin mengisi maka pengguna dapat memilih "ada"

| Pengaturan Terkait Standar Yang Dite | etapkan Institus | si            |       |
|--------------------------------------|------------------|---------------|-------|
| Tautan terkait                       |                  |               |       |
| http://                              |                  |               |       |
|                                      |                  |               |       |
|                                      |                  | SIMPAN TAUTAN | CLOSE |

Selanjutnya akan muncul *form* yang dapat diisi dengan tautan terkait pengaturan Standar yang Ditetapkan Institusi, Jika **Standar yang Ditetapkan Institusi terdapat di** *website* **<b>Perguruan Tinggi masing-masing maka tautan tersebut dapat diisi di** *form***, tetapi jika Standar yang Ditetapkan Institusi masih dapat berbentuk** *soft file, pdf,* **dll, maka Perguruan Tinggi harus menggunggah terlebih dahulu** *file* **tersebut dengan menggunakan** *google drive,* **selanjutnya tautan tersebut dapat diisi di** *form***.** 

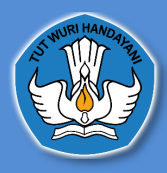

#### D. Evaluasi/Pengendalian/Peningkatan

Evaluasi/Pengendalian/Peningkatan

| Pengaturan Tentang Kebijakan SPMI Terkait Evaluasi / Pengenaalian / Peningkatan |
|---------------------------------------------------------------------------------|
|---------------------------------------------------------------------------------|

|                                                                | Tautan                | Tanggal Penetapan           |
|----------------------------------------------------------------|-----------------------|-----------------------------|
| Pengaturan terkait evaluasi pelaksanaan standar                | Link Tautan Tersimpan | 02/04/2021                  |
| Pengaturan terkait pengendalian pelaksanaan standar            | Link Tautan Tersimpan | 22/03/2021                  |
| Pengaturan terkait peningkatan standar dalam SPMI Institusi    | Link Tautan Tersimpan | 30/03/2021                  |
|                                                                |                       |                             |
| Evaluasi yang dilakukan, dijalankan melalui mekanisme          | Tautan Tang           | gal terakhir dilakukan Aksi |
| 🗌 Fungsi pengawasan yang terintegrasi sesuai fungsi organisasi |                       |                             |
| □ Wawancara                                                    |                       |                             |
| Evaluasi diri                                                  |                       |                             |
| □ Survey                                                       |                       |                             |

Pada halaman ini, pengaturan tentang kebijakan SPMI terkait Evaluasi / Pengendalian / Peningkatan ini diambil dari pengaturan yang telah di isi pada halaman penetapan/pelaksanaan pada tabs pengaturan tentang kebijakan SPMI terkait EPP (Evaluasi, Pengendalian Dan peningkatan)

Untuk Evaluasi yang dilakukan Perguruan Tinggi dapat memilih mekanisme yang dijalankan

| Catatan dari evaluasi yang dilakukan     |  |        |       |
|------------------------------------------|--|--------|-------|
| Tautan terkait                           |  |        |       |
| http://                                  |  |        |       |
| Tanggal terakhir evaluasi yang dilakukan |  |        |       |
| dd/mm/yyyy                               |  |        |       |
|                                          |  |        |       |
|                                          |  | SIMPAN | CLOSE |

Selanjutnya akan muncul *form* yang dapat diisi dengan tautan terkait Evaluasi yang dilakukan, Jika **Evaluasi yang dilakukan terdapat di** *website* **Perguruan Tinggi masingmasing maka tautan tersebut dapat diisi di** *form***, tetapi jika Evaluasi yang dilakukan masih dapat berbentuk** *soft file, pdf,* **dll, maka Perguruan Tinggi harus menggunggah terlebih dahulu** *file* **tersebut dengan menggunakan** *google drive,* **selanjutnya tautan tersebut dapat diisi di** *form.* 

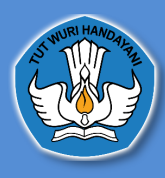

# 2. Akun Lembaga Layanan Pendidikan Tinggi

#### A. Cara Masuk Ke Dalam Aplikasi Pelaporan Sistem Penjaminan Mutu Internal

| STEM PENJAMINAN MUTU INTERNAL<br>nelihara dan meningkatkan mutu pendidikan tinggi secara berkelanjutan,<br>g dijalankan secara internal untuk mewujudkan visi dan misi PT, serta untuk<br>nenuhi kebutuhan stakeholders melalui penyelenggaraan perguruan tinggi. |                                                                                                    | Login Account<br>Enter your username and password |
|----------------------------------------------------------------------------------------------------|----------------------------------------------------------------------------------------------------|---------------------------------------------------|
| STEM PENJAMINAN MUTU INTERNAL helihara dan meningkatkan mutu pendidikan tinggi secara berkelanjutan, g dijalankan secara internal untuk mewujudkan visi dan misi PT, serta untuk henuhi kebutuhan stakeholders melalui penyelenggaraan perguruan tinggi. Sign In  |                                                                                                    | Username                                          |
|                                                                                                    | memelihara dan meningkatkan mutu pendidikan tinggi secara berkelanjutan,<br>yang dijalankan secara internal untuk mewujudkan visi dan misi PT, serta untuk<br>memenuhi kebutuhan stakeholders melalui penyelenggaraan perguruan tinggi. | Password<br>Sign In                               |

untuk masuk atau *login* ke dalam Aplikasi Pelaporan Sistem Penjaminan Mutu Internal LLDikti dapat mengirimkan surat permintaan pembuatan akun dan nama yang ditugaskan untuk menggunakan akun tersebut, kemudian surat tersebut dapat dikirimkan ke email <u>spmi.belmawa@kemdikbud.go.id</u> yang selanjutnya *username* dan *password* tersebut bisa di login kan di Website <u>http://spmi.kemdikbud.go.id/</u> dan selanjutnya mengklik tombol *sign in* 

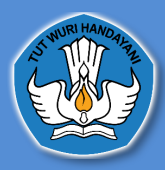

DIREKTORAT PEMBELAJARAN DAN KEMAHASISWAAN DIREKTORAT JENDERAL PENDIDIKAN TINGGI KEMENTERIAN PENDIDIKAN DAN KEBUDAYAAN

#### B. Dashboard Aplikasi Pelaporan Sistem Penjaminan Mutu Internal

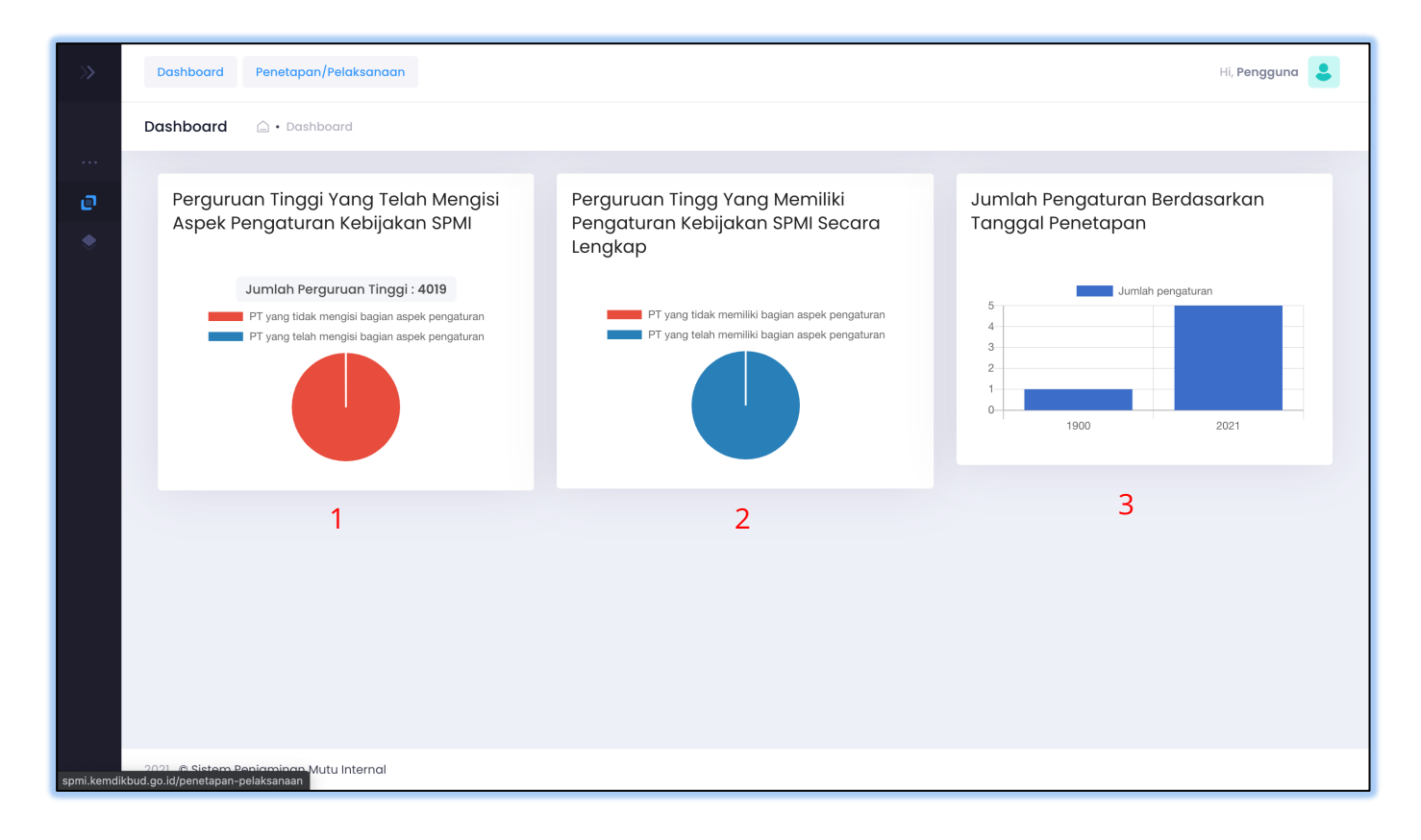

4. Perguruan tinggi yang telah mengisi kebijakan SPMI

Diagram Ini menampilkan informasi, perguruan tinggi yang telah mengisi pada aspek pengaturan kebijakan SPMI yang ada pada halaman penetapan/pelaksanaan. Perguruan tinggi yang telah mengisi kebijakan akan terhitung pada pie chart tersebut.

5. Perguruan tinggi yang memiliki pengaturan kebijakan SPMI secara lengkap

Diagram Ini menampilkan informasi, perguruan tinggi yang telah mengisi pada aspek pengaturan kebijakan SPMI yang ada pada halaman penetapan/pelaksanaan secara lengkap. Perguruan tinggi yang telah mengisi pengaturan tentang kebijakan SPMI secara lengkap akan terhitung pada pie chart tersebut.

6. Jumlah pengaturan berdasarkan tanggal penetapan

Diagram Jumlah pengaturan yang ada pada halaman penetapan pelaksanaan, Ini menampilkan informasi, jumlah pada aspek pengaturan kebijakan SPMI yang ada pada halaman penetapan/pelaksanaan berdasarkan tanggal.

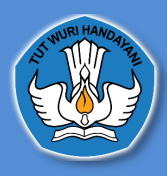

#### C. Penetapan/Pelaksanaan

# 1. Data Perguruan Tinggi

| Dashboard Penetapar  | n/Pelaksanaan                                    | Hi, Ida Bagus Gede Kawi 💄 |
|----------------------|--------------------------------------------------|---------------------------|
| Penetapan/Pelaksanac | an 🛆 • Penetapan/Pelaksanaan                     | /                         |
|                      |                                                  |                           |
|                      | Pencarian                                        | Q 7                       |
|                      | Data Perguruan Tinggi                            |                           |
|                      | Nama Pengguna                                    | Aksi                      |
|                      | Akademi Administrasi Rumah Sakit Mataram         | Detail                    |
|                      | Akademi Akuntansi Denpasar                       | Detail                    |
|                      | Akademi Ilmu Pelayaran Nusa Tenggara             | Detail                    |
|                      | Akademi Kebidanan Harapan Bunda Bima             | Detail                    |
|                      | Akademi Kebidanan Surya Mandiri Kota Bima        | Detail                    |
|                      | Akademi Keperawatan Mandiri                      | Detail                    |
|                      | Akademi Kesehatan Bintang Persada                | Detail                    |
|                      | Akademi Kesehatan Gigi Karya Adi Husada Mataram  | Detail                    |
|                      | Akademi Keuangan Dan Perbankan Denpasar          | Detail                    |
|                      | Akademi Komunitas Manajemen Perhotelan Indonesia | Detail                    |
|                      | Total data: 112                                  |                           |
|                      |                                                  |                           |
|                      |                                                  |                           |

Dihalaman ini LLDikti dapat mencari Data Perguruan Tinggi dengan mengetikan nama Perguruan Tinggi didalam kolom pencarian dan menekan tombol **search** 

|                                    | mahasaras | ٩      |
|------------------------------------|-----------|--------|
| Data Perguruan Tinggi              |           |        |
| Nama Pengguna                      |           | Aksi   |
| Universitas Mahasaraswati Denpasar |           | Detail |
| Total data : 1                     |           |        |
|                                    |           |        |

Selanjutnya LLDikti menekan tombol detail untuk menampikan data Perguruan Tinggi yang dicari

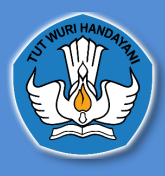

DIREKTORAT PEMBELAJARAN DAN KEMAHASISWAAN DIREKTORAT JENDERAL PENDIDIKAN TINGGI KEMENTERIAN PENDIDIKAN DAN KEBUDAYAAN

# 2. Profil Institusi

| Penetap | an/Pelaksanaan <table-cell> · Penetapan/Pelaksanaan</table-cell>        |                                                                              |                                                                                  |
|---------|-------------------------------------------------------------------------|------------------------------------------------------------------------------|----------------------------------------------------------------------------------|
|         | Profil Institusi Pengaturan Tentang Kebijakan SP                        | MI Standar Nasional Pendidikan Tinggi Standar Yang Ditetapkan Insti          | itusi                                                                            |
|         | Profil Institusi                                                        | 1 2. SDM PDDIKTI 3. BAN                                                      | N-PT                                                                             |
|         | Akreditasi Institusi 3                                                  | : A Berlaku Sampai 27/12/2022                                                |                                                                                  |
|         | Akreditasi Program Studi 3                                              | A 203 B 24 C 1<br>Baik 15 Baik Sekali 1 Unggul 7 Belum terakreditasi 15      |                                                                                  |
|         | Akreditasi Internasional 3                                              | : Unggul 30                                                                  |                                                                                  |
|         | Jumlah Program Studi 1<br>Jumlah Program Studi Yang Memperoleh Akredita | : 296<br>si Internasional : 30 3                                             |                                                                                  |
|         | Jumlah Dosen 1                                                          | : 2910                                                                       |                                                                                  |
|         | Jumlah Tenaga Kependidikan 2                                            | : 256                                                                        |                                                                                  |
|         |                                                                         | Jumlah Seluruh Mahasiswa :<br>52765                                          | 1                                                                                |
|         |                                                                         | (Data ini merupakan data pada tahun ajaran 20192)                            |                                                                                  |
|         | Jumlah Mahasiswa Doktor :                                               | Jumlah Mahasiswa Magister :                                                  | Mahasiswa Profesi :                                                              |
|         | Mahasiswa Sarjana :<br><b>31761</b>                                     | Mahasiswa Sarjana Terapan :<br>1824                                          | Mahasiswa Diploma :<br>3856                                                      |
|         | Jumlah seluruh mahasiswa Doktor<br>Jumlah seluruh mahasiswa Magister    | Jumlah seluruh mahasiswa Sarjana<br>Jumlah seluruh mahasiswa Sarjana Terapan | Jumlah seluruh mahasiswa Pasca<br>Jumlah seluruh mahasiswa Sariana/Prog Akademik |
|         | Jumlah seluruh mahasiswa Profesi                                        | Jumlah seluruh mahasiswa Diploma                                             | Jumlah mahasiswa program Vokasi                                                  |
|         |                                                                         |                                                                              |                                                                                  |
|         |                                                                         |                                                                              |                                                                                  |
|         |                                                                         |                                                                              |                                                                                  |

(keterangan : nomer 1 data diambil dari pddikti, nomer 2 data diambil data dari SDM PDDIKTI dan nomer 3 data diambil dari BAN PT)

Di halaman ini LLDikti dapat melihat Akreditasi Institusi, Akreditasi Program Studi, Akreditasi Internasional, Jumlah, Program, Studi, Jumlah Program Studi yang Memperoleh Akreditasi Internasional, Jumlah Dosen, Jumlah Tenaga Kependidikan, dan jumlah Seluruh Mahasiswa.

sumber data tersebut berasal dari :

- 1. Untuk data Jumlah Program Studi dan Jumlah Dosen bersumber dari <u>https://pddikti.kemdikbud.go.id/</u>
- 2. Untuk data jumlah Tenaga Kependidikan bersumber dari http://sdm.pddikti.ristekdikti.go.id/
- 3.\_Untuk data Akreditasi Institusi, Akreditasi Program Studi, Akreditasi Internasional, Jumlah mahasiswa bersumber dari BAN-PT<u>https://banpt.or.id/</u>

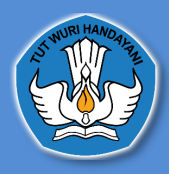

# 3. Pengaturan Tentang Kebijakan SPMI

| Dashboard Penetapan/F | elaksanaan                                                                                                 |                                                             |                                                                                 |                                                   |                                           |              | Hi, Administrator SPMI |
|-----------------------|----------------------------------------------------------------------------------------------------|-------------------------------------------------------------|---------------------------------------------------------------------------------|---------------------------------------------------|-------------------------------------------|--------------|------------------------|
| Penetapan/Pelaksanaan | 🛆 • Penetapan/Pelaksanaan                                                                                  |                                                             |                                                                                 |                                                   |                                           |              |                        |
|                       | Profil Institusi Pengaturan Tentang Kebijakan SPMI<br>Pengaturan Tentang Kebijakan SPMI<br>Nama Pengaturan | Ca<br>Univ<br>Standar Nasional Pend<br>Status<br>Pengaturan | ari institusi lain Q<br>ersitas Pasundan<br>lidikan Tinggi Standar Ya<br>Tautan | ang Ditetapkan Institusi<br>Tanggal<br>ditetapkan | Evaluasi/Pengendalian<br>Status Verfikasi | /Peningkatan |                        |
|                       | Pengaturan pengelolaan SPMI Institusi                                                                      | Ada                                                         | Link Tautan<br>Tersimpan                                                        | 10/06/2021                                        | • Belum Terverifikasi                     | HISTORI      |                        |
|                       | Pengaturan organisasi pengelola SPMI Institusi                                                             | -                                                           | Perguruan Tinggi wajib mer<br>SPMI                                              | ngisi terkait Ada / Tidak                         | ada Pengaturan Kebijakan                  |              |                        |
|                       | Institusi                                                                                                  |                                                             | SPMI                                                                            |                                                   | ada Pengaturan Kebijakan                  |              |                        |
|                       | Pengaturan terkait evaluasi pelaksanaan stanaar                                                            | -                                                           | Perguruan Tinggi wajib mer<br>SPMI                                              | ngisi terkalt Ada / Hadk                          | ada Pengaturan Kebijakan                  |              |                        |
|                       | Pengaturan terkait pengendalian pelaksanaan standar                                                        | -                                                           | Perguruan Tinggi wajib mer<br>SPMI                                              | ngisi terkait Ada / Tidak                         | ada Pengaturan Kebijakan                  |              |                        |
|                       | Pengaturan terkait peningkatan standar dalam SPMI<br>Institusi                                             | -                                                           | Perguruan Tinggi wajib mer<br>SPMI                                              | ngisi terkait Ada / Tidak                         | ada Pengaturan Kebijakan                  |              |                        |

Di halaman ini LLDikti dapat melihat Pengaturan Tentang Kebijakan SPMI tanggal ditetapkan, status verifikasi dan histori terkait Pengaturan Tentang Kebijakan SPMI tersebut. Jika LLDikti ingin melihat Pengaturan Tentang Kebijakan SPMI yang sudah diunggah oleh Perguruan Tinggi, LLDikti dapat menekan tombol **link tautan tersimpan** 

|   | Pengat | uran pengelolaan  | SPMI Institusi        |                   |       |
|---|--------|-------------------|-----------------------|-------------------|-------|
| r | Status | Tautan/keterangan | Status Verfikasi      | Tanggal Penetapan |       |
|   | Ada    | Tautan Tersimpan  | • Belum Terverifikasi | 10/06/2021        |       |
| t | Ada    | Tautan Tersimpan  | • Belum Terverifikasi | 25/05/2021        |       |
|   |        |                   |                       |                   |       |
|   |        |                   |                       |                   | CLOSE |

LLDikti dapat juga melihat histori terkait Pengaturan Tentang Kebijakan SPMI yang sudah diunggah oleh Perguruan Tinggi

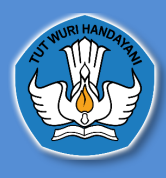

#### 4. Standar Nasional Pendidikan Tinggi 4.1Profil Institusi

| stitusi Prodi                               |   |     |                                                |       | PD   |      |    |
|---------------------------------------------|---|-----|------------------------------------------------|-------|------|------|----|
| Profil Institusi                            |   | /   | Profil Inst                                    | itusi | X    |      |    |
| Data Terkait Standar Nasional<br>Pendidikan | / | No. |                                                | 2018  | 2019 | 202  | 20 |
| Data Terkait Standar Penelitian             |   | 1.  | Jumlah program studi yang diselenggarakan PT : |       |      |      |    |
| Data Terkait Standar Penaabdian             |   | •   | Program Doktor                                 | 45    | 47   | 50   | 0  |
| Pada Masyarakat                             |   | •   | Program Magister                               | 88    | 90   | 93   | 2  |
|                                             |   | •   | Program Profesi                                | 35    | 40   | 4    | a  |
|                                             |   | •   | Program Sarjana                                | 68    | 69   | 61   | 9  |
|                                             |   | •   | Program Diploma                                | 22    | 22   | 21   | 2  |
| BAN-PT                                      |   |     |                                                |       | 2018 | 2020 |    |
|                                             | _ |     |                                                |       |      |      |    |

Di tab ini akan muncul data terkait Standar Nasional Pendidikan Tinggi yaitu data Jumlah Program Studi yang diselenggarakan PT, Peringkat Akreditasi Institusi dan Jumlah Program Studi yang memperoleh Akreditasi Internasional

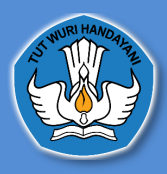

# 4.2Data terkait Standar Nasional Pendidikan

| ofil Institusi Pengaturan Tentang Kel       | oijakan SPMI | Standar Nasional Pendidikan Tinggi | Standar Yang Ditetapkan Inst | itusi |       |      |
|---------------------------------------------|--------------|------------------------------------|------------------------------|-------|-------|------|
| ata Terkait Standar Dalam S                 | PMI Institu  | si                                 |                              |       |       |      |
|                                             |              |                                    |                              |       |       |      |
| Institusi Prodi                             |              |                                    |                              |       |       |      |
| Profil Institusi                            | No.          | Data Terkait                       | Standar                      | 2018  | 2019  | 202  |
| Data Terkait Standar Nasional<br>Pendidikan | Data Ter     | kait Standar Nasional Pendidikan   |                              |       |       |      |
| Data Terkait Standar Penelitian             | 1.           | Kompetensi lulusan :               |                              |       |       |      |
| Data Terkait Standar Pengabdian             |              | Jumlah lulusan                     |                              | 695   | 9935  | 382  |
| Pada Masyarakat                             |              | Jumlah mahasiswa lulus tepat waktu | 1                            | 613   | 8718  | 345  |
|                                             |              | Jumlah mahasiswa putus studi       |                              | 875   | 778   | 27   |
| PDDikti                                     |              | Persentase mahasiswa lulus dengan  | IPK < 3.0                    |       |       |      |
|                                             |              | a. Program Doktor                  |                              |       |       |      |
|                                             |              | Jumlah Mahasiswa                   |                              | null  | 4     | nul  |
|                                             |              | Jumlah Mahasiswa Aktif             |                              | 1403  | 1917  | 1750 |
|                                             |              | Percentare                         |                              | 0%    | 0.20% | 0%   |

Di tab ini LLDikti dapat melihat Kompetensi lulusan, Proses, Pembelajaran, Penilaian Pembelajaran, Jumlah Dosen dan tenaga kependidikan, Sarana dan Prasarana, dan Pengelolaan. sumber data ini berasal dari PDDikti <u>https://pddikti.kemdikbud.go.id/</u>

#### 4.3Data terkait standar penelitian

| Institusi Prodi                             |      |                                                      |      |      |      |
|---------------------------------------------|------|------------------------------------------------------|------|------|------|
| Profil Institusi                            | No.  | Data Terkait Standar                                 | 2018 | 2019 | 2020 |
| Data Terkait Standar Nasional<br>Pendidikan | Data | Terkait Standar Penelitian                           |      |      |      |
| Data Terkait Standar Penelitian             | 1.   | jumlah judul penelitian                              | 251  | 191  | 48   |
| Data Terkait Standar Pengabdian             | 2.   | Data Hasil penelitian :                              |      |      |      |
| Pada Masyarakat                             |      | Book chapter internasional                           | 0    | 3    | 0    |
|                                             |      | Book chapter nasional                                | 0    | 16   | 0    |
|                                             |      | Buku referensi                                       | 4    | 2    | 0    |
|                                             |      | Hak cipta nasional                                   | 1    | 0    | 5    |
|                                             |      | Hasil penelitian/pemikiran yang tidak dipublikasikan | 4    | n    | 0    |
|                                             |      | Jurnal internasional                                 | 3    | 0    | 2    |
|                                             |      | Jurnal internasional bereputasi                      | 1    | 30   | 0    |
|                                             |      | Jurnal nasional                                      | 37   | 0    | 1    |

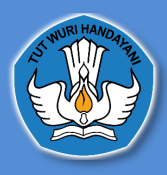

Di tab ini LLDikti dapat melihat data terkait jumlah judul penelitian, data hasil penelitian, jumlah dana berdasarkan sumber dana penelitian sumber data ini berasal dari Simlitabmas <u>https://simlitabmas.ristekbrin.go.id/</u>

# 4.4 Data Terkait Standar Pengabdian Pada Masyarakat

| Profil Institusi                            | No.  |            | Data Terkait Standar                    | 2018               | 2019              | 2020        |
|---------------------------------------------|------|------------|-----------------------------------------|--------------------|-------------------|-------------|
| Data Terkait Standar Nasional<br>Pendidikan | Data | Terkait St | andar Pengabdian Pada Masyarakat        |                    |                   |             |
| Data Terkait Standar Penelitian             | 1.   | Jumlah     | kegiatan pengabdian pada masyarakat     |                    |                   |             |
| Data Terkait Standar Pengabdian             | 2.   | Jumlah     | dana berdasarkan sumber dana pengabdian |                    |                   |             |
| Pada Masyarakat                             |      | •          | Dana Institusi                          | Rp. 17.277.422.100 | Rp. 1.468.949.001 | Rp. 207.750 |
|                                             |      | •          | Dana Kemitraan                          | Rp. 3.336.620.000  | Rp. 1.889.930.001 | Rp. 509.000 |
|                                             |      |            | Dana Pemerintah                         | Rp. 417.000.000    | Rp. 105.500.001   | Rp. 0       |

Di tab ini LLDikti dapat melihat data terkait jumlah kegiatan pengabdian pada masyarakat dan jumlah dana berdasarkan sumber dana pengabdian. Jika sumber data ini berasal dari Simlitabmas <u>https://simlitabmas.ristekbrin.go.id/</u>

#### 4.5 Peringkat Akreditasi Program Studi

| ta Terkait Standar Dalam S            | SPMI Insti | tusi                                   |      |      |      |
|---------------------------------------|------------|----------------------------------------|------|------|------|
| Istitusi Prodi                        |            |                                        |      |      |      |
| Profil Program Studi                  | ▲ No.      | Peringkat akreditasi di program studi  | 2018 | 2019 | 2020 |
|                                       | Juml       | ıh program studi                       |      | 43   |      |
| Peringkat akrealtasi                  | 1.         | Administrasi Dan Kebijakan Publik - S2 | в    | в    | в    |
| Nasional Pendidikan                   | 2.         | Akuntansi - Sl                         | А    | А    | А    |
|                                       | 3.         | Akuntansi - S2                         | Baik | Baik | Baik |
|                                       | 4.         | Desain Komunikasi Visual - Sl          | В    | В    | В    |
| lumlah Lulusan                        | 5.         | Ekonomi Pembangunan - S1               | А    | А    | А    |
| Jumlah mahasiswa lulus tepat<br>waktu | 6.         | Fotografi - Sl                         | В    | В    | В    |
| Jumlah mahasiswa putus studi          | 7.         | Ilmu Administrasi Bisnis - S1          | А    | А    | А    |
|                                       | 8.         | Ilmu Administrasi Negara - S1          | А    | А    | А    |
| dengan IPK > 3.0                      | 9.         | Ilmu Hubungan Internasional - S1       | А    | А    | Α    |
| Program Doktor                        | <b>T</b>   |                                        |      |      |      |

Di tab ini LLDikti dapat melihat Peringkat Akreditasi yang bersumber dari BAN-PT

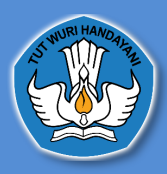

# 4.7\_Tabs Jumlah Lulusan Sampai Tabs Penilaian Pembelajaran

data pada tabs jumlah lulusan sampai penilaian pembelajaran

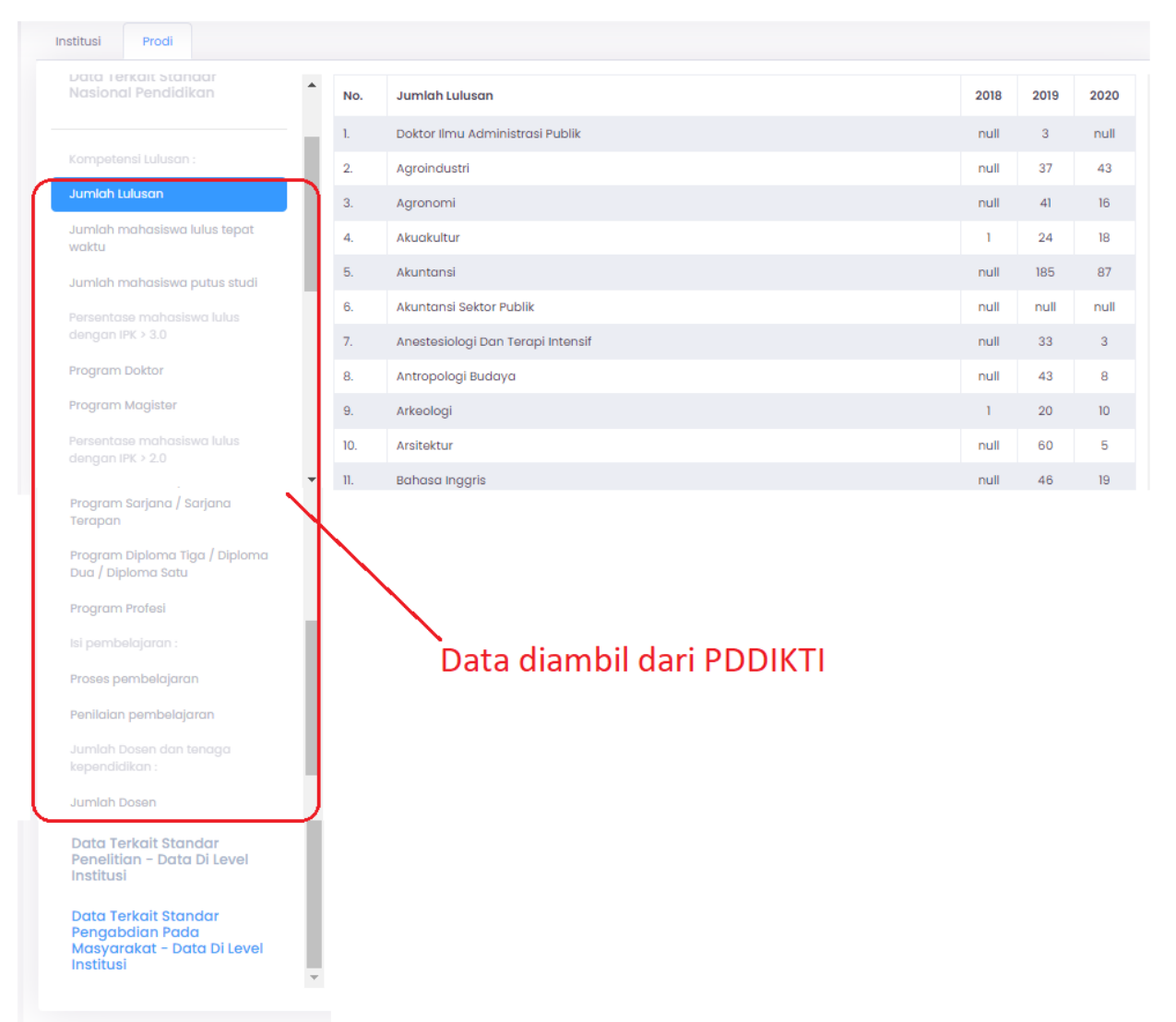

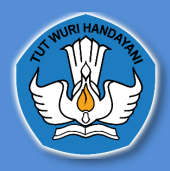

#### 5. Standar yang Ditetapkan Institusi

| Dashboard   | Penetapan/Pel | aksanaan    |                                             |                 |                      |                                         |                                  | Hi, agus gumilar spmi 💄 |
|-------------|---------------|-------------|---------------------------------------------|-----------------|----------------------|-----------------------------------------|----------------------------------|-------------------------|
| Penetapan/P | elaksanaan    | 🗋 • Per     | netapan/Pelaksanaan                         |                 |                      |                                         |                                  |                         |
|             |               |             |                                             |                 |                      |                                         |                                  |                         |
|             |               |             |                                             |                 | Cari institusi lain  | ٩                                       |                                  |                         |
|             |               |             |                                             |                 | Universitas Pasur    | ndan                                    |                                  |                         |
|             |               | Profil Inst | titusi Pengaturan Tentang Kebijakan SPMI    | Standar Nasiona | l Pendidikan Tinggi  | Standar Yang Ditetapkan Institusi       | Evaluasi/Pengendalian/Peningkate | an                      |
|             |               | Stand       | dar Yang Ditetapkan Institusi               |                 |                      |                                         |                                  |                         |
|             |               | No.         | Bidang Pengaturan Standar                   | Ada / Tidak Ada |                      | Tautan                                  | Aksi                             |                         |
|             |               | 1.          | Standar di aspek pendidikan                 | -               | Institusi Wajib Meng | si Terkait Ada / Tidak ada Standar asp  | pek pendidikan                   |                         |
|             |               | 2.          | Standar di aspek penelitian                 | -               | Institusi Wajib Meng | si Terkait Ada / Tidak ada Standar di d | aspek penelitian                 |                         |
|             |               | З.          | Standar di aspek pengabdian pada masyarakat | -               | Institusi Wajib Meng | si Terkait Ada / Tidak ada Standar di c | aspek pengabdian pada masyarakat |                         |
|             |               | 4.          | Standar di aspek lainnya                    |                 |                      |                                         |                                  |                         |
|             |               |             | aspek pengelolaan organisasi                | -               | Institusi Wajib Meng | si Terkait Ada / Tidak ada aspek peng   | elolaan organisasi               |                         |
|             |               |             | • aspek kemahasiswaan                       | -               | Institusi Wajib Meng | si Terkait Ada / Tidak ada aspek kema   | ahasiswaan                       |                         |
|             |               |             | aspek sumber daya manusia                   | -               | Institusi Wajib Meng | si Terkait Ada / Tidak ada aspek sumb   | per daya manusia                 |                         |
|             |               |             | • aspek sarana prasarana                    | -               | Institusi Wajib Meng | si Terkait Ada / Tidak ada aspek sarar  | na prasarana                     |                         |
|             |               |             | <ul> <li>aspek kerjasama</li> </ul>         | -               | Institusi Wajib Meng | si Terkait Ada / Tidak ada aspek kerja: | sama                             |                         |
|             |               |             | • aspek keuangan                            | -               | Institusi Wajib Meng | si Terkait Ada / Tidak ada aspek keua   | ngan                             |                         |
|             |               |             | • aspek kesejahteraan                       | -               | Institusi Wajib Meng | si Terkait Ada / Tidak ada aspek kesej  | ahteraan                         |                         |
|             |               |             |                                             |                 |                      |                                         |                                  |                         |
|             |               |             |                                             |                 |                      |                                         |                                  |                         |
|             |               |             |                                             |                 |                      |                                         |                                  |                         |

Pada halaman ini LLDikti dapat melihat Standar yang Ditetapkan institusi, Bidang Pengaturan Standar, atau atau tidak adanya standar, tautan terkait Standar yang Ditetapkan institusi yang sudah diunggah oleh Perguruan Tinggi dan histori

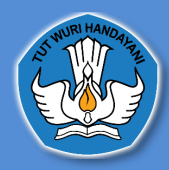

### 6. Evaluasi/Pengendalian/Peningkatan

| Pelaksanaan | 🛆 • Penetapan/Pelaksanaan                                          |                                         |                                                |    |
|-------------|--------------------------------------------------------------------|-----------------------------------------|------------------------------------------------|----|
|             | Profil Institusi Pengaturan Tentang Kebijakan SPMI Standar Nasiona | l Pendidikan Tinggi Standar Yang Diteta | pkan Institusi Evaluasi/Pengendalian/Peningkat | n  |
|             | Pengaturan Tentang Kebijakan SPMI Terkait Evaluasi / Pe            | ngendalian / Peningkatan                |                                                |    |
|             |                                                                    | Tautan                                  | Tanggal Penetanan                              |    |
|             | Penaaturan terkait evaluasi pelaksanaan standar                    | Belum memiliki penaaturan te            | ntana kebijakan sprni terkait evaluasi standar |    |
|             | Pengaturan terkait pengendalian pelaksanaan standar                | Belum memiliki pengaturan tent          | ang kebijakan spmi terkait pelaksanaan standar |    |
|             | Pengaturan terkait peningkatan standar dalam SPMI Institusi        | Belum memiliki pengaturan tent          | ang kebijakan spmi terkait peningkatan standar |    |
|             |                                                                    |                                         |                                                |    |
|             |                                                                    |                                         |                                                |    |
|             | Evaluasi yang dilakukan, dijalankan melalui mekanisme              | Tautan                                  | Tanggal terakhir dilakukan Ak                  | si |
|             | Fungsi pengawasan yang terintegrasi sesuai fungsi organisasi       |                                         |                                                |    |
|             | Wawancara                                                          |                                         |                                                |    |
|             | Evaluasi diri                                                      |                                         |                                                |    |
|             | Survey                                                             |                                         |                                                |    |
|             | List Audit Mutu Internal                                           | Tautan                                  | Tanggal terakhir dilakukan Ak                  | si |
|             | Belum ada p                                                        | pengaturan praktik baik atau mekanisme  |                                                |    |
|             | B                                                                  | əlum ada pengaturan temuan              |                                                |    |
|             | Belum ada pe                                                       | ngaturan rekomendasi peningkatan mutu   |                                                |    |
|             | List mekanisme evaluasi lainnya yang dilakukan                     | Tautan                                  | Tanggal terakhir dilakukan Ak                  | si |
|             |                                                                    |                                         |                                                |    |
|             |                                                                    |                                         |                                                |    |

Pada halaman ini, LLDikti dapat melihat pengaturan tentang kebijakan SPMI terkait Evaluasi / Pengendalian / Peningkatan yang terdiri dari pengaturan terkait evaluasi pelaksanaan standar, pengaturan terkait pengendalian pelaksanaan standar, pengaturan terkait peningkatan standar dalam SPMI institusi yang diisi oleh Perguruan Tinggi. Data ini diambil dari pengaturan yang telah di isi pada halaman penetapan/pelaksanaan pada tabs pengaturan tentang kebijakan SPMI terkait EPP (Evaluasi, Pengendalian Dan peningkatan) kemudian evaluasi yang dilakukan, dijakankan, list audit mutu internal dan list mekanisme evaluasi lainnya

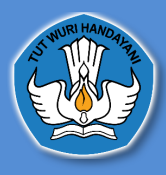

### 3. Akun Fasilitator Wilayah

A. Cara Masuk Ke Dalam Aplikasi Pelaporan Sistem Penjaminan Mutu Internal

|                                                                                                    | Login Account<br>Enter your username and password |
|----------------------------------------------------------------------------------------------------|---------------------------------------------------|
|                                                                                                    | Username                                          |
| SISTEM PENJAMINAN MUTU INTERNAL                                                                                                    | Password                                          |
| yang dijalankan secara internal untuk mewujudkan visi dan misi P1, serta untuk<br>memenuhi kebutuhan stakeholders melalui penyelenggaraan perguruan tinggi. | Sign In                                           |
|                                                                                                    |                                                   |
|                                                                                                    |                                                   |

untuk masuk atau *login* ke dalam Aplikasi Pelaporan Sistem Penjaminan Mutu Internal, Fasilitator Wilayah dapat menggunakan akun yang sudah diberikan oleh Admin Belmawa selanjutnya *username* dan *password* tersebut bisa di login kan di Website

http://spmi.kemdikbud.go.id/ dan selanjutnya mengklik tombol sign in

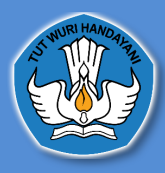

B. Dashboard Aplikasi Pelaporan Sistem Penjaminan Mutu Internal

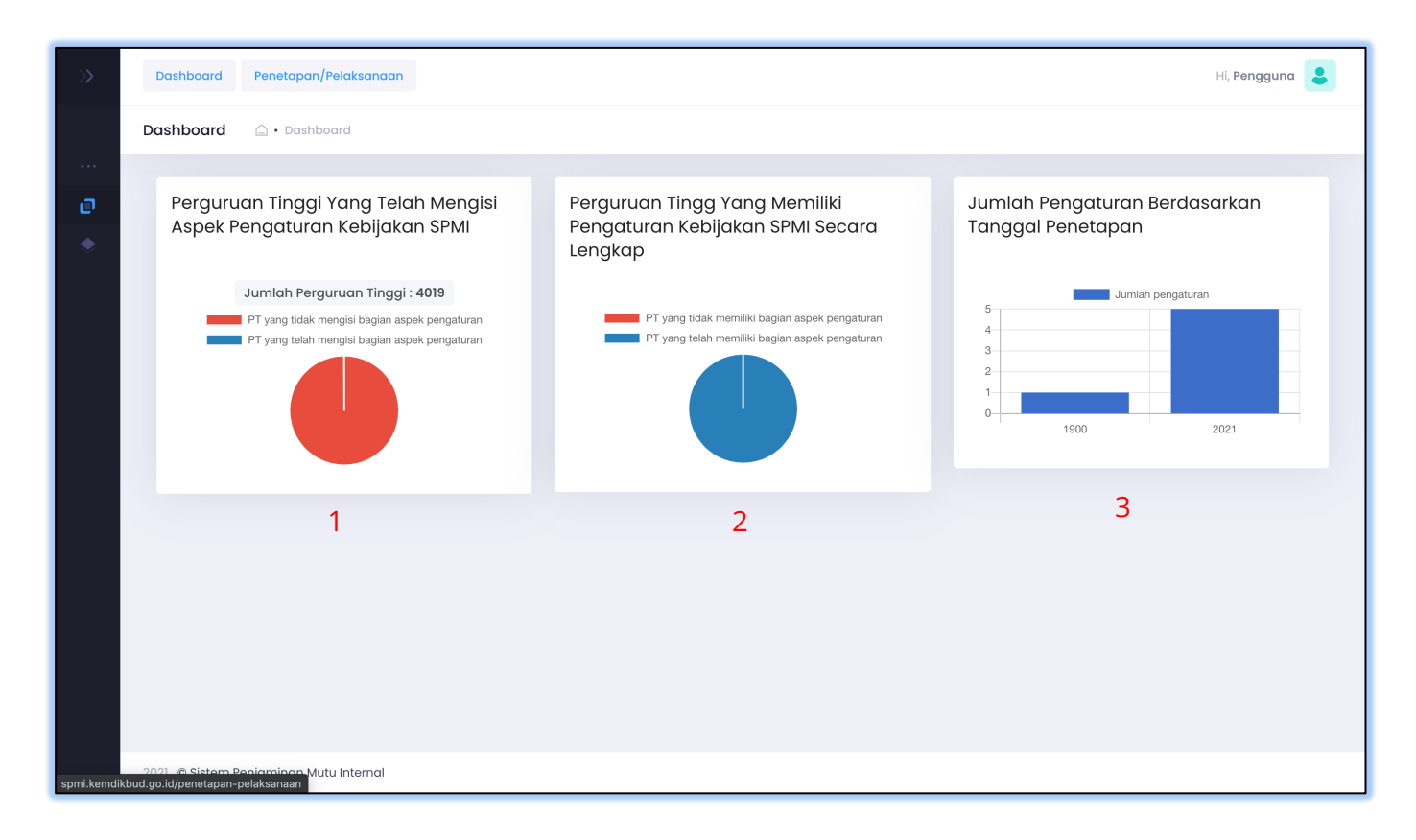

1. Perguruan tinggi yang telah mengisi kebijakan SPMI

Diagram Ini menampilkan informasi, perguruan tinggi yang telah mengisi pada aspek pengaturan kebijakan SPMI yang ada pada halaman penetapan/pelaksanaan. Perguruan tinggi yang telah mengisi kebijakan akan terhitung pada pie chart tersebut.

2. Perguruan tinggi yang memiliki pengaturan kebijakan SPMI secara lengkap

Diagram Ini menampilkan informasi, perguruan tinggi yang telah mengisi pada aspek pengaturan kebijakan SPMI yang ada pada halaman penetapan/pelaksanaan secara lengkap. Perguruan tinggi yang telah mengisi pengaturan tentang kebijakan SPMI secara lengkap akan terhitung pada pie chart tersebut.

3. Jumlah pengaturan berdasarkan tanggal penetapan

Diagram Jumlah pengaturan yang ada pada halaman penetapan pelaksanaan, Ini menampilkan informasi, jumlah pada aspek pengaturan kebijakan SPMI yang ada pada halaman penetapan/pelaksanaan berdasarkan tanggal.

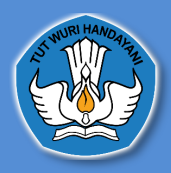

#### C. Penetapan/Pelaksanaan

# 1. Data Perguruan Tinggi

| Dashboard Penetapar  | /Pelaksanaan                                     |                                  |           | Hi, Id | la Bagus Gede Kawi 💄 |
|----------------------|--------------------------------------------------|----------------------------------|-----------|--------|----------------------|
| Penetapan/Pelaksanad | n 🍙 • Penetapan/Pelaksanaan                      |                                  |           |        | /                    |
|                      |                                                  |                                  |           |        |                      |
|                      |                                                  |                                  | Pencarian | ٩      | *                    |
|                      | Data Perguruan Tinggi                            |                                  |           |        |                      |
|                      | Nama Pengguna                                    |                                  |           | Aksi   |                      |
|                      | Akademi Administrasi Rumah Sakit Mataram         |                                  |           | Detail |                      |
|                      | Akademi Akuntansi Denpasar                       |                                  |           | Detail |                      |
|                      | Akademi Ilmu Pelayaran Nusa Tenggara             |                                  |           | Detail |                      |
|                      | Akademi Kebidanan Harapan Bunda Bima             |                                  |           | Detail |                      |
|                      | Akademi Kebidanan Surya Mandiri Kota Bima        |                                  |           | Detail |                      |
|                      | Akademi Keperawatan Mandiri                      |                                  |           | Detail |                      |
|                      | Akademi Kesehatan Bintang Persada                |                                  |           | Detail |                      |
|                      | Akademi Kesehatan Gigi Karya Adi Husada Mataram  |                                  |           | Detail |                      |
|                      | Akademi Keuangan Dan Perbankan Denpasar          |                                  |           | Detail |                      |
|                      | Akademi Komunitas Manajemen Perhotelan Indonesia |                                  |           | Detail |                      |
|                      | Total data : 112                                 | <b>1 2 3 4 5 6 7 8 9 10 &gt;</b> | •         |        |                      |
|                      |                                                  |                                  |           |        |                      |
|                      |                                                  |                                  |           |        |                      |

Dihalaman ini Fasilitator Wilayah dapat mencari Data Perguruan Tinggi dengan mengetikan nama Perguruan Tinggi didalam kolom pencarian dan menekan tombol **search** 

|                                    | mahasaras | ٩      |
|------------------------------------|-----------|--------|
| Data Perguruan Tinggi              |           |        |
| Nama Pengguna                      |           | Aksi   |
| Universitas Mahasaraswati Denpasar |           | Detail |
| Total data : 1                     |           |        |
|                                    |           |        |

Selanjutnya Fasilitator Wilayah menekan tombol detail untuk menampikan data Perguruan Tinggi yang dicari

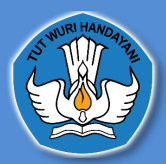

DIREKTORAT PEMBELAJARAN DAN KEMAHASISWAAN DIREKTORAT JENDERAL PENDIDIKAN TINGGI KEMENTERIAN PENDIDIKAN DAN KEBUDAYAAN

#### 2. Profil Institusi

| Penetapo | an/Pelaksanaan 🛆 • Penetapan/Pelaksanaan                                |                                                                                  |                                 |
|----------|-------------------------------------------------------------------------|----------------------------------------------------------------------------------|---------------------------------|
| ſ        | Profil Institusi Pengaturan Tentang Kebijakan SP                        | MI Standar Nasional Pendidikan Tinggi Standar Yang Ditetapkan Insti              | tusi                            |
|          | Profil Institusi 1. PDDIKT                                              | TI 2. SDM PDDIKTI 3. BAN                                                         | N-PT                            |
|          | Akreditasi Institusi 3                                                  | : A Berlaku Sampai 27/12/2022                                                    |                                 |
|          | Akreditasi Program Studi 3                                              | A 203 B 24 C 1<br>Baik 15 Baik Sekali 1 Unggul 7 Belum terakreditasi 15          | )                               |
|          | Akreditasi Internasional 3                                              | : Unggul so                                                                      |                                 |
|          | Jumlah Program Studi 1<br>Jumlah Program Studi Yang Memperoleh Akredita | : 296<br>si Internasional : 30 3                                                 |                                 |
|          | Jumlah Dosen 1                                                          | : 2910                                                                           |                                 |
|          |                                                                         | Jumlah Seluruh Mahasiswa :                                                       | 1                               |
|          |                                                                         | 52/65                                                                            |                                 |
|          | Jumlah Mahasiswa Doktor :                                               | (Data ini merupakan aata pada tahun ajaran 20192)<br>Jumlah Mahasiswa Magister : | Mahasiswa Profesi :             |
|          | 2170<br>Mathematica Series a                                            | 10030                                                                            | 3124                            |
|          | Manasiswa Sarjana .<br>31761                                            | 1824                                                                             | 3856                            |
|          | Jumlah seluruh mahasiswa Doktor                                         | Jumlah seluruh mahasiswa Sarjana                                                 | Jumlah seluruh mahasiswa Pasca  |
|          | Jumlah seluruh mahasiswa Megister                                       | Jumlah seluruh mahasiswa Sarjana rerapan                                         | Jumlah mahasiswa program Vokasi |
|          |                                                                         |                                                                                  |                                 |
|          |                                                                         |                                                                                  |                                 |
|          |                                                                         |                                                                                  |                                 |

#### (keterangan : nomer 1 data diambil dari pddikti, nomer 2 data diambil data dari SDM PDDIKTI dan nomer 3 data diambil dari BAN PT)

Di halaman ini Fasilitator Wilayah\_dapat melihat Akreditasi Institusi, Akreditasi Program Studi, Akreditasi Internasional, Jumlah, Program, Studi, Jumlah Program Studi yang Memperoleh Akreditasi Internasional, Jumlah Dosen, Jumlah Tenaga Kependidikan, dan jumlah Seluruh Mahasiswa.

sumber data tersebut berasal dari :

- 1. Untuk data Jumlah Program Studi dan Jumlah Dosen bersumber dari <u>https://pddikti.kemdikbud.go.id/</u>
- 2. Untuk data jumlah Tenaga Kependidikan bersumber dari http://sdm.pddikti.ristekdikti.go.id/
- 3.\_Untuk data Akreditasi Institusi, Akreditasi Program Studi, Akreditasi Internasional, Jumlah mahasiswa bersumber dari BAN-PT<u>https://banpt.or.id/</u>

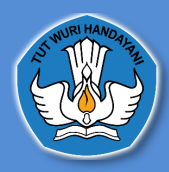

# 3. Pengaturan Tentang Kebijakan SPMI

| Dashboard Penetapan/Pe | laksanaan                 |                                          |                                    |                                                                       |                              |                          |              | Hi, <b>Yusep Ikrawan</b> |
|------------------------|---------------------------|------------------------------------------|------------------------------------|-----------------------------------------------------------------------|------------------------------|--------------------------|--------------|--------------------------|
| Penetapan/Pelaksanaan  | <b>☆・</b> Penetapar       | n/Pelaksanaan                            |                                    |                                                                       |                              |                          |              |                          |
|                        | Profil Institusi          | Pengaturan Tentang Kebijakan SPMI        | C<br>Univ<br>Standar Nasional Pene | ari institusi lain Q<br>versitas Pasundan<br>didikan Tinggi Standar ' | Yang Ditetapkan Institusi    | Evaluasi/Pengendalian    | /Peningkatan |                          |
|                        | Pengatura                 | n Tentang Kebijakan SPMI                 |                                    |                                                                       |                              |                          |              | / /                      |
|                        | Nama Penga                | aturan                                   | Status<br>Pengaturan               | Tautan                                                                | Tanggal<br>ditetapkan        | Status Verfikasi         | Aksi         |                          |
|                        | Pengaturan p              | pengelolaan SPMI Institusi               | Ada                                | Link Tautan<br>Tersimpan                                              | 10/08/2021                   | • Belum Terverifikasi    | "D HISTORI   | ×                        |
|                        | Pengaturan d              | organisasi pengelola SPMI Institusi      | -                                  | Perguruan Tinggi wajib me<br>SPMI                                     | əngisi terkait Ada / Tidak d | ada Pengaturan Kebijakan |              |                          |
|                        | Pengaturan t<br>Institusi | terkait pelaksanaan standar dalam SPMI   | -                                  | Perguruan Tinggi wajib me<br>SPMI                                     | əngisi terkait Ada / Tidak d | ada Pengaturan Kebijakan |              |                          |
|                        | Pengaturan t              | terkait evaluasi pelaksanaan standar     | -                                  | Perguruan Tinggi wajib me<br>SPMI                                     | əngisi terkait Ada / Tidak d | ada Pengaturan Kebijakan |              |                          |
|                        | Pengaturan t              | terkait pengendalian pelaksanaan standar | -                                  | Perguruan Tinggi wajib me<br>SPMI                                     | əngisi terkait Ada / Tidak d | ada Pengaturan Kebijakan |              |                          |
|                        | Pengaturan t<br>Institusi | terkait peningkatan standar dalam SPMI   | -                                  | Perguruan Tinggi wajib me<br>SPMI                                     | əngisi terkait Ada / Tidak d | ada Pengaturan Kebijakan |              |                          |
|                        |                           |                                          |                                    |                                                                       |                              |                          |              |                          |
|                        |                           |                                          |                                    |                                                                       |                              |                          |              |                          |

Di halaman ini Fasilitator Wilayah dapat melihat Pengaturan Tentang Kebijakan SPMI tanggal ditetapkan, status verifikasi, mengubah status verifikasi dan histori terkait Pengaturan Tentang Kebijakan SPMI tersebut, Jika Fasilitator Wilayah ingin melihat Pengaturan Tentang Kebijakan SPMI yang sudah diunggah oleh Perguruan Tinggi, Fasilitator Wilayah dapat menekan tombol **link tautan tersimpan** 

|    | Pengat | uran pengelolaan  | SPMI Institusi        |                   |       |
|----|--------|-------------------|-----------------------|-------------------|-------|
| r  | Status | Tautan/keterangan | Status Verfikasi      | Tanggal Penetapan |       |
|    | Ada    | Tautan Tersimpan  | • Belum Terverifikasi | 10/06/2021        |       |
| It | Ada    | Tautan Tersimpan  | • Belum Terverifikasi | 25/05/2021        |       |
|    |        |                   |                       |                   |       |
|    |        |                   |                       |                   | CLOSE |

Fasilitator Wilayah dapat juga melihat histori terkait Pengaturan Tentang Kebijakan SPMI yang sudah diunggah oleh Perguruan Tinggi

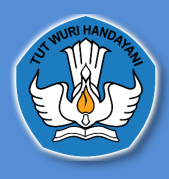

| Pengaturan Tentang Kebijakan SPMI     |                      |                          |                       |                       |          |
|---------------------------------------|----------------------|--------------------------|-----------------------|-----------------------|----------|
| Nama Pengaturan                       | Status<br>Pengaturan | Tautan                   | Tanggal<br>ditetapkan | Status Verfikasi      | Aksi     |
| Pengaturan pengelolaan SPMI Institusi | Ada                  | Link Tautan<br>Tersimpan | 10/06/2021            | • Belum Terverifikasi | Inistori |

Fasilitator Wilayah dapat mengubah status verifikasi dengan cara menekan symbol mata dan akan diarahkan Kehalaman selanjutnya

|                       | <b>44</b> KE                                                                                                    | EMBALI |
|-----------------------|----------------------------------------------------------------------------------------------------|--------|
| Nama PT               | Universitas Pasundan                                                                                              |        |
| Jenis Pengaturan SPMI | Pengaturan pengelolaan SPMI Institusi                                                                             |        |
| Tanggal Penetapan     | 10 Jun 2021                                                                                                    |        |
| Tautan                | https://www.google.com/search?q=testing&oq=testing&aqs=chrome.0.69159j0i433j0l8.1536j0j4&sourceid=chrome&ie=UTF-8 |        |
|                       |                                                                                                    |        |

Dihalaman ini Fasilitator Wilayah Dapat melihat nama perguruan tinggi, jenis pengaturan SPMI, tanggal penetapan dan link terkait pengaturan kebijakan, Fasilitator Wilayah dapat mengubah status verifikasi dan selanjutnya menekan tombol **simpan** 

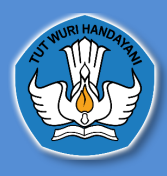

# 4. Standar Nasional Pendidikan Tinggi4.1 Profil Institusi

| stitusi Prodi                               |              |       |                                  |                  |      | ł    | DD'    | DIKTI |    |
|---------------------------------------------|--------------|-------|----------------------------------|------------------|------|------|--------|-------|----|
| Profil Institusi                            |              | /     |                                  | Profil Institusi |      |      | $\sim$ |       |    |
| Data Terkait Standar Nasional<br>Pendidikan |              | No.   |                                  |                  | 2018 | 2019 |        | 202   | 20 |
| Data Terkait Standar Penelitian             | /            | 1.    | Jumlah program studi yang disele | enggarakan PT :  |      |      |        |       |    |
| Data Terkait Standar Pengabdian             |              | •     | Program Doktor                   |                  | 45   | 47   |        | 50    | C  |
| Pada Masyarakat                             |              | •     | Program Magister                 |                  | 88   | 90   |        | 92    | 2  |
|                                             | $\mathbf{X}$ | •     | Program Profesi                  |                  | 35   | 40   |        | 41    | I  |
|                                             |              |       | Program Sarjana                  |                  | 68   | 69   |        | 85    | 1  |
|                                             |              | •     | Program Diploma                  |                  | 22   | 22   | /      | 22    | 2  |
| BAN-PT                                      |              |       |                                  |                  |      |      | 2018   | 2020  |    |
|                                             | 2.           | Perir | ngkat akreditasi Institusi       |                  |      |      | А      | А     |    |

Di tab ini akan muncul data terkait Standar Nasional Pendidikan Tinggi yaitu data Jumlah Program Studi yang diselenggarakan PT, Peringkat Akreditasi Institusi dan Jumlah Program Studi yang memperoleh Akreditasi Internasional

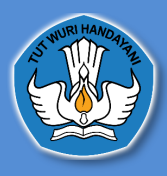

# 4.2Data terkait Standar Nasional Pendidikan

| rofil Institusi Pengaturan Tentang Ke       | oijakan SPMI | Standar Nasional Pendidikan Tinggi | Standar Yang Ditetapkan Insti | tusi |       |      |
|---------------------------------------------|--------------|------------------------------------|-------------------------------|------|-------|------|
| ata Terkait Standar Dalam S                 | PMI Institu  | si                                 |                               |      |       |      |
|                                             |              |                                    |                               |      |       |      |
| Institusi Prodi                             |              |                                    |                               |      |       |      |
| Profil Institusi                            | No.          | Data Terkait                       | Standar                       | 2018 | 2019  | 2020 |
| Data Terkait Standar Nasional<br>Pendidikan | Data Ter     | kait Standar Nasional Pendidikan   |                               |      |       |      |
| Data Terkait Standar Penelitian             | 1.           | Kompetensi lulusan :               |                               |      |       |      |
| Data Terkait Standar Pengabdian             |              | Jumlah lulusan                     |                               | 695  | 9935  | 3828 |
| Pada Masyarakat                             |              | Jumlah mahasiswa lulus tepat wakt  | ı                             | 613  | 8718  | 3457 |
|                                             |              | Jumlah mahasiswa putus studi       |                               | 875  | 778   | 27   |
| PDDikti                                     |              | Persentase mahasiswa lulus dengan  | IPK < 3.0                     |      |       |      |
|                                             |              | a. Program Doktor                  |                               |      |       |      |
|                                             |              | Jumlah Mahasiswa                   |                               | null | 4     | null |
|                                             |              | Jumlah Mahasiswa Aktif             |                               | 1403 | 1917  | 1756 |
|                                             |              | Dereentree                         |                               | 0%   | 0.20% | 0%   |

Di tab ini Fasilitator Wilayah dapat melihat Kompetensi lulusan, Proses, Pembelajaran, Penilaian Pembelajaran, Jumlah Dosen dan tenaga kependidikan, Sarana dan Prasarana, dan Pengelolaan. sumber data ini berasal dari PDDikti <u>https://pddikti.kemdikbud.go.id/</u>

#### 4.3Data terkait standar penelitian

| Institusi Prodi                           |          |        |                                                      |      |      |      |
|-------------------------------------------|----------|--------|------------------------------------------------------|------|------|------|
| Profil Institusi                          | No       | ).     | Data Terkait Standar                                 | 2018 | 2019 | 2020 |
| Data Terkait Standar Nasior<br>Pendidikan | nal Da   | ta Tei | rkait Standar Penelitian                             |      |      |      |
| Data Terkait Standar Peneli               | l.       | ju     | ımlah judul penelitian                               | 251  | 191  | 48   |
| Data Terkait Standar Penga                | bdian 2. | D      | ata Hasil penelitian :                               |      |      |      |
| Pada Masyarakat                           |          | •      | Book chapter internasional                           | 0    | 3    | 0    |
|                                           |          | •      | Book chapter nasional                                | 0    | 16   | 0    |
|                                           |          | •      | Buku referensi                                       | 4    | 2    | 0    |
|                                           |          | •      | Hak cipta nasional                                   | 1    | 0    | 5    |
|                                           |          | •      | Hasil penelitian/pemikiran yang tidak dipublikasikan | 4    | n    | 0    |
|                                           |          | •      | Jurnal internasional                                 | 3    | 0    | 2    |
|                                           |          | •      | Jurnal internasional bereputasi                      | 1    | 30   | 0    |
|                                           |          | •      | Jumal nasional                                       | 37   | 0    | 1    |

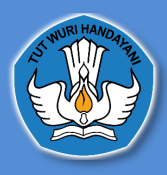

Di tab ini Fasilitator Wilayah dapat melihat data terkait jumlah judul penelitian, data hasil penelitian, jumlah dana berdasarkan sumber dana penelitian sumber data ini berasal dari Simlitabmas <u>https://simlitabmas.ristekbrin.go.id/</u>

# 4.4 Data Terkait Standar Pengabdian Pada Masyarakat

| Drofil Institusi                            |      |            |                                         |                    |                   |            |
|---------------------------------------------|------|------------|-----------------------------------------|--------------------|-------------------|------------|
| Profil Institusi                            | No.  |            | Data Terkait Standar                    | 2018               | 2019              | 2020       |
| Data Terkait Standar Nasional<br>Pendidikan | Data | Terkait St | andar Pengabdian Pada Masyarakat        |                    |                   |            |
| Data Terkait Standar Penelitian             | 1.   | Jumlah     | kegiatan pengabdian pada masyarakat     |                    |                   |            |
| Data Terkait Standar Pengabdian             | 2.   | Jumlah     | dana berdasarkan sumber dana pengabdian |                    |                   |            |
| Pada Masyarakat                             |      | •          | Dana Institusi                          | Rp. 17.277.422.100 | Rp. 1.468.949.001 | Rp. 207.75 |
|                                             |      | •          | Dana Kemitraan                          | Rp. 3.336.620.000  | Rp. 1.889.930.001 | Rp. 509.00 |
|                                             |      |            | Dana Remerintah                         | Rp 417 000 000     | Rp. 105 500 001   | Rp. 0      |

Di tab ini Fasilitator Wilayah dapat melihat data terkait jumlah kegiatan pengabdian pada masyarakat dan jumlah dana berdasarkan sumber dana pengabdian. Jika sumber data ini berasal dari Simlitabmas <u>https://simlitabmas.ristekbrin.go.id/</u>

#### 5.5 Peringkat Akreditasi Program Studi

| ta Terkait Standar Dalo               | am SPM | 11 Insti | tusi                                   |      |      |      |
|---------------------------------------|--------|----------|----------------------------------------|------|------|------|
| estitusi Prodi                        |        |          |                                        |      |      |      |
| Profil Program Studi                  |        | No.      | Peringkat akreditasi di program studi  | 2018 | 2019 | 2020 |
| Devise kot okraditasi                 | - 1    | Jumla    | h program studi                        |      | 43   |      |
| Peningkat akreaitasi                  | • •    | 1.       | Administrasi Dan Kebijakan Publik - S2 | в    | в    | в    |
| Nasional Pendidikan                   |        | 2.       | Akuntansi - Sl                         | А    | А    | А    |
|                                       | - 1    | З.       | Akuntansi - S2                         | Baik | Baik | Baik |
| Kompetensi Lulusan :                  |        | 4.       | Desain Komunikasi Visual - Sl          | в    | в    | в    |
| Jumlah Lulusan                        |        | 5.       | Ekonomi Pembangunan - S1               | А    | А    | А    |
| Jumlah mahasiswa lulus tepat<br>waktu |        | 6.       | Fotografi - S1                         | в    | в    | в    |
| Jumlah mahasiswa putus studi          |        | 7.       | Ilmu Administrasi Bisnis - S1          | А    | А    | А    |
|                                       |        | 8.       | Ilmu Administrasi Negara - SI          | А    | А    | А    |
| dengan IPK > 3.0                      |        | 9.       | Ilmu Hubungan Internasional - S1       | А    | А    | А    |
| Program Doktor                        | •      | 10       |                                        |      |      |      |

Di tab ini Fasilitator Wilayah dapat melihat Peringkat Akreditasi yang bersumber dari BAN-PT

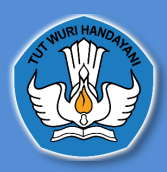

# 3.7 Tabs Jumlah Lulusan Sampai Tabs Penilaian Pembelajaran

data pada tabs jumlah lulusan sampai penilaian pembelajaran

| sutusi Prodi                                                                                                    |              |                                   |      |      |    |
|----------------------------------------------------------------------------------------------------|--------------|-----------------------------------|------|------|----|
| vata rerkait stanaar<br>Nasional Pendidikan                                                                                       | ▲ No.        | Jumlah Lulusan                    | 2018 | 2019 | 20 |
|                                                                                                    | 1.           | Doktor Ilmu Administrasi Publik   | null | 3    | n  |
| Kompetensi Lulusan :                                                                                                    | 2.           | Agroindustri                      | null | 37   | 4  |
| Jumlah Lulusan                                                                                                    | 3.           | Agronomi                          | null | 41   | 1  |
| Jumlah mahasiswa lulus tepat<br>waktu                                                                                             | 4.           | Akuakultur                        | 1    | 24   | 1  |
| Jumlah mahasiswa putus studi                                                                                                    | 5.           | Akuntansi                         | null | 185  | 8  |
| Persentase mahasiswa lulus                                                                                                    | 6.           | Akuntansi Sektor Publik           | null | null | n  |
| dengan IPK > 3.0                                                                                                    | 7.           | Anestesiologi Dan Terapi Intensif | null | 33   | :  |
| Program Doktor                                                                                                    | 8.           | Antropologi Budaya                | null | 43   | 8  |
| Program Magister                                                                                                    | 9.           | Arkeologi                         | 1    | 20   | 1  |
|                                                                                                    | 10.          | Arsitektur                        | null | 60   |    |
|                                                                                                    | <b>→</b> 11. | Bahasa Inggris                    | null | 46   | 1  |
| Program Profesi<br>Isi pembelajaran<br>Proses pembelajaran<br>Penilaian pembelajaran<br>Jumlah Dosen dan tenaga<br>kependidikan : |              | Data diambil dari PDDIKTI         |      |      |    |
| Jumlah Dosen                                                                                                    | )            |                                   |      |      |    |
| Data Terkait Standar<br>Penelitian – Data Di Level<br>Institusi                                                                   |              |                                   |      |      |    |
| Data Terkait Standar<br>Pengabdian Pada<br>Masvarakat - Data Di Level                                                             |              |                                   |      |      |    |

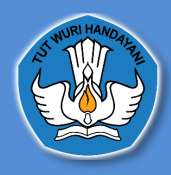

# 5. Standar yang Ditetapkan Institusi

| Dashboard Penetapan/F | Pelaksanaan |                                             |                 |                                                        |                                         | Hi, agus gumilar spmi 💄 |
|-----------------------|-------------|---------------------------------------------|-----------------|--------------------------------------------------------|-----------------------------------------|-------------------------|
| Penetapan/Pelaksanaan | i û • Pei   | netapan/Pelaksanaan                         |                 |                                                        |                                         |                         |
|                       |             |                                             |                 |                                                        |                                         |                         |
|                       |             |                                             |                 | Cari institusi lain Q                                  |                                         |                         |
|                       |             |                                             |                 | Universitas Pasundan                                   |                                         |                         |
|                       | Profil Inst | itusi Pengaturan Tentang Kebijakan SPMI     | Standar Nasiona | al Pendidikan Tinggi Standar Yang Ditetapkan Inst      | itusi Evaluasi/Pengendalian/Peningkatar | n                       |
|                       | Stand       | dar Yang Ditetapkan Institusi               |                 |                                                        |                                         |                         |
|                       | No.         | Bidang Pengaturan Standar                   | Ada / Tidak Ada | Tautan                                                 | Aksi                                    |                         |
|                       | 1.          | Standar di aspek pendidikan                 | -               | Institusi Wajib Mengisi Terkait Ada / Tidak ada Stando | ır aspek pendidikan                     |                         |
|                       | 2.          | Standar di aspek penelitian                 | -               | Institusi Wajib Mengisi Terkait Ada / Tidak ada Stando | ar di aspek penelitian                  |                         |
|                       | 3.          | Standar di aspek pengabdian pada masyarakat | -               | Institusi Wajib Mengisi Terkait Ada / Tidak ada Stando | ar di aspek pengabdian pada masyarakat  |                         |
|                       | 4.          | Standar di aspek lainnya                    |                 |                                                        |                                         |                         |
|                       |             | aspek pengelolaan organisasi                | -               | Institusi Wajib Mengisi Terkait Ada / Tidak ada aspek  | pengelolaan organisasi                  |                         |
|                       |             | • aspek kemahasiswaan                       | -               | Institusi Wajib Mengisi Terkait Ada / Tidak ada aspek  | kemahasiswaan                           |                         |
|                       |             | • aspek sumber daya manusia                 | -               | Institusi Wajib Mengisi Terkait Ada / Tidak ada aspek  | sumber daya manusia                     |                         |
|                       |             | • aspek sarana prasarana                    | -               | Institusi Wajib Mengisi Terkait Ada / Tidak ada aspek  | sarana prasarana                        |                         |
|                       |             | • aspek kerjasama                           | -               | Institusi Wajib Mengisi Terkait Ada / Tidak ada aspek  | kerjasama                               |                         |
|                       |             | • aspek keuangan                            | -               | Institusi Wajib Mengisi Terkait Ada / Tidak ada aspek  | keuangan                                |                         |
|                       |             | • aspek kesejahteraan                       | -               | Institusi Wajib Mengisi Terkait Ada / Tidak ada aspek  | kesejahteraan                           |                         |
|                       |             |                                             |                 |                                                        |                                         |                         |
|                       |             |                                             |                 |                                                        |                                         |                         |
|                       |             |                                             |                 |                                                        |                                         |                         |

Pada halaman ini Fasilitator Wilayah dapat melihat Standar yang Ditetapkan institusi, Bidang Pengaturan Standar, atau atau tidak adanya standar, tautan terkait Standar yang Ditetapkan institusi yang sudah diunggah oleh Perguruan Tinggi dan histori

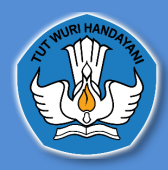

#### 6. Evaluasi/Pengendalian/Peningkatan

| an 🔄 • Penetapan/Pelaksanaan                                  |                                               |                                               |            |
|---------------------------------------------------------------|-----------------------------------------------|-----------------------------------------------|------------|
| Profil Institusi Pengaturan Tentang Kebijakan SPMI Standar Na | sional Pendidikan Tinggi Standar Yang Ditetaj | okan Institusi Evaluasi/Pengendalian/Pe       | eningkatan |
| Pengaturan Tentang Kebijakan SPMI Terkait Evaluasi ,          | / Pengendalian / Peningkatan                  |                                               |            |
|                                                               | Tautan                                        | Tanggal Penetapan                             |            |
| Pengaturan terkait evaluasi pelaksanaan standar               | Belum memiliki pengaturan te                  | ntang kebijakan spmi terkait evaluasi standar |            |
| Pengaturan terkait pengendalian pelaksanaan standar           | Belum memiliki pengaturan tenta               | ang kebijakan spmi terkait pelaksanaan stand  | lar        |
| Pengaturan terkait peningkatan standar dalam SPMI Institusi   | Belum memiliki pengaturan tent                | ang kebijakan spmi terkait peningkatan stand  | lar        |
|                                                               |                                               |                                               |            |
| Evaluasi yang dilakukan, dijalankan melalui mekanisme         | Tautan                                        | Tanggal terakhir dilakukan                    | Aksi       |
| Fungsi pengawasan yang terintegrasi sesuai fungsi organisasi  |                                               |                                               |            |
| Wawancara                                                     |                                               |                                               |            |
| Evaluasi diri                                                 |                                               |                                               |            |
| Survey                                                        |                                               |                                               |            |
| List Audit Mutu Internal                                      | Tautan                                        | Tanggal terakhir dilakukan                    | Aksi       |
| Belum                                                         | ada pengaturan praktik baik atau mekanisme    |                                               |            |
|                                                               | Belum ada pengaturan temuan                   |                                               |            |
| Belum au                                                      | da pengaturan rekomendasi peningkatan mutu    |                                               |            |
| List mekanisme evaluasi lainnya yang dilakukan                | Tautan                                        | Tanggal terakhir dilakukan                    | Aksi       |
|                                                               |                                               |                                               |            |

Pada halaman ini, Fasilitator Wilayah dapat melihat pengaturan tentang kebijakan SPMI terkait Evaluasi / Pengendalian / Peningkatan yang terdiri dari pengaturan terkait evaluasi pelaksanaan standar, pengaturan terkait pengendalian pelaksanaan standar, pengaturan terkait peningkatan standar dalam SPMI institusi yang diisi oleh Perguruan Tinggi. Data ini diambil dari pengaturan yang telah di isi pada halaman penetapan/pelaksanaan pada tabs pengaturan tentang kebijakan SPMI terkait EPP (Evaluasi, Pengendalian Dan peningkatan) kemudian evaluasi yang dilakukan, dijakankan, list audit mutu internal dan list mekanisme evaluasi lainnya

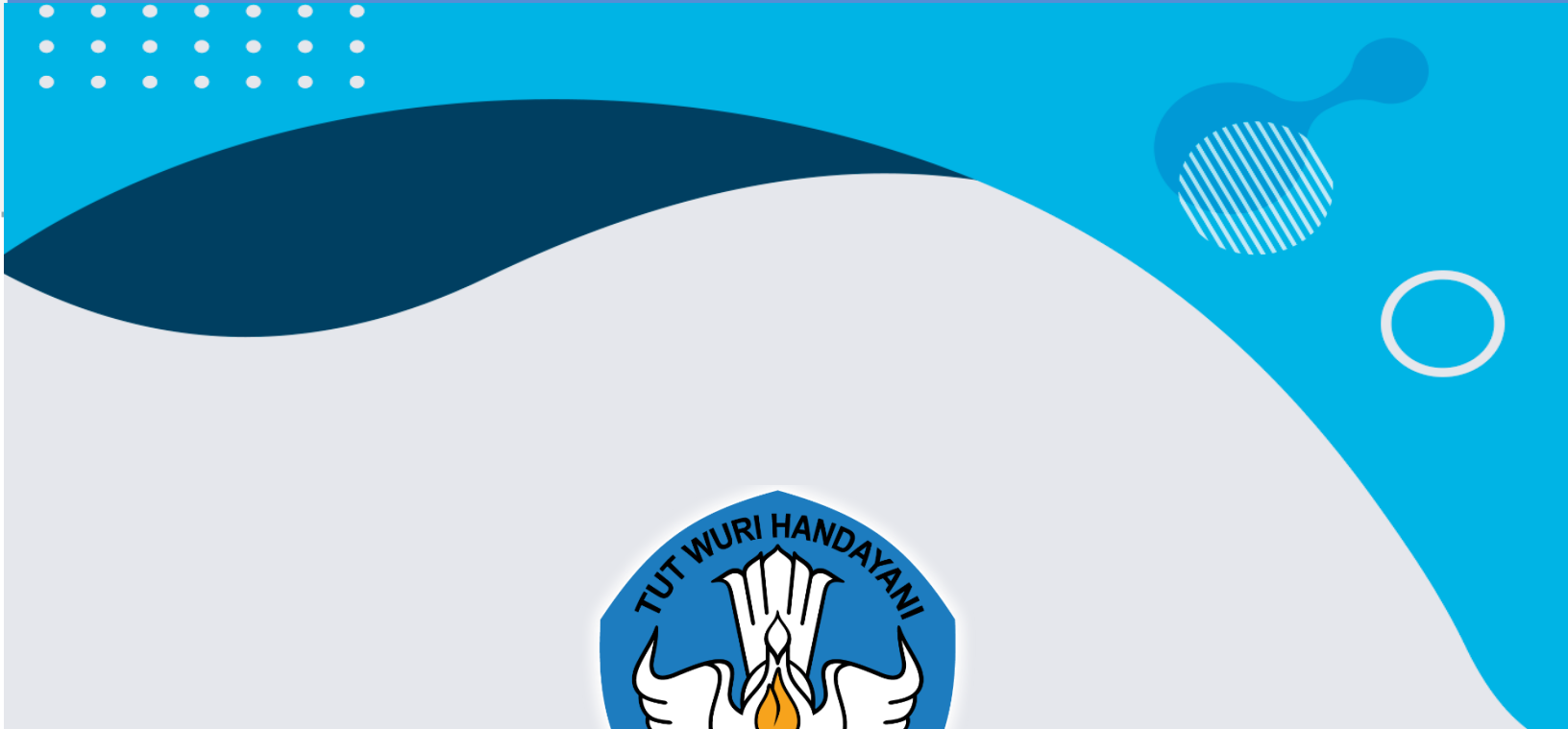

DIREKTORAT PEMBELAJARAN DAN KEMAHASISWAAN DIREKTORAT JENDERAL PENDIDIKAN TINGGI KEMENTERIAN PENDIDIKAN DAN KEBUDAYAAN

> Jika anda mengalami masalah dalam menggunakan sistem ini, silahkan kontak kami melalui e-mail

Spmi.belmawa@kemdikbud.go.id